【セッションNo. 4】

## Delphi/400技術セッション 開発者が知りたい実践プログラミングテクニック! ~明日から使えるテクニック集~

#### 株式会社ミガロ. システム事業部 システム2課 **辻野 健**

■IGAN Delphi/400 Technical Seminar 第15回 Delphi/400 テクニカルセミナー 4-1

【アジェンダ】

Delphi/400技術セッション

- 1. ユーザビリティの向上
  - 1-1. 同時に複数画面を起動する方法
  - 1-2. グリッド操作時の自動フォーカス制御方法
- 2. 開発効率、保守性の向上
  - 2-1. 画面共通処理のフレームによる部品化

■IGAN Delphi/400 Technical Seminar 第15回 Delphi/400 テクニカルセミナー 4-2

### 1. ユーザビリティの向上

MICAN Delphi/400 Technical Seminar 第15回 Delphi/400 テクニカルセミナー 4-3

#### ユーザーがシステムに求めるもの

- 安定性(信頼性)
  - エラーやシステム障害が発生しない
  - セキュリティがしっかりしている
- ・ <u>使い勝手</u>
  - 本来の業務がはかどる
    - ▶ 作業をできるだけ簡単に
    - ▶ 入力したデータの変更、修正を簡単に
    - ▶ 資料の作成を簡単に
- ・レスポンス
  - 処理速度、操作に対する反応が早い
- 汎用性、拡張性に優れている
  - 柔軟性があり新機能の追加や運用でカバーできる設計になっている

MIGAN Delphi/400 Technical Seminar 第15回 Delphi/400 テクニカルセミナー 4-4

### ■ 使い勝手 = ユーザビリティ

- ユーザビリティの向上による効果
  - ・ システム使用前
    - ▶ システムがあまりに複雑すぎるせいで、一人前のオペレータになるまでに 集中的なトレーニングが必要

→ユーザビリティを重視したデザインによって、研修期間を 日単位、場合によっては週単位で短縮できる

#### ・ システム使用時

▶ 求める情報を取得するのに時間がかかる

▶ 誤った操作によるミスが発生

→オペレーターの作業効率向上によりコストが削減できる

MIGAN Delphi/400 Technical Seminar 第15回 Delphi/400 テクニカルセミナー 4-5

### ■ 使い勝手 = ユーザビリティ

• ユーザビリティの向上がもたらす実例

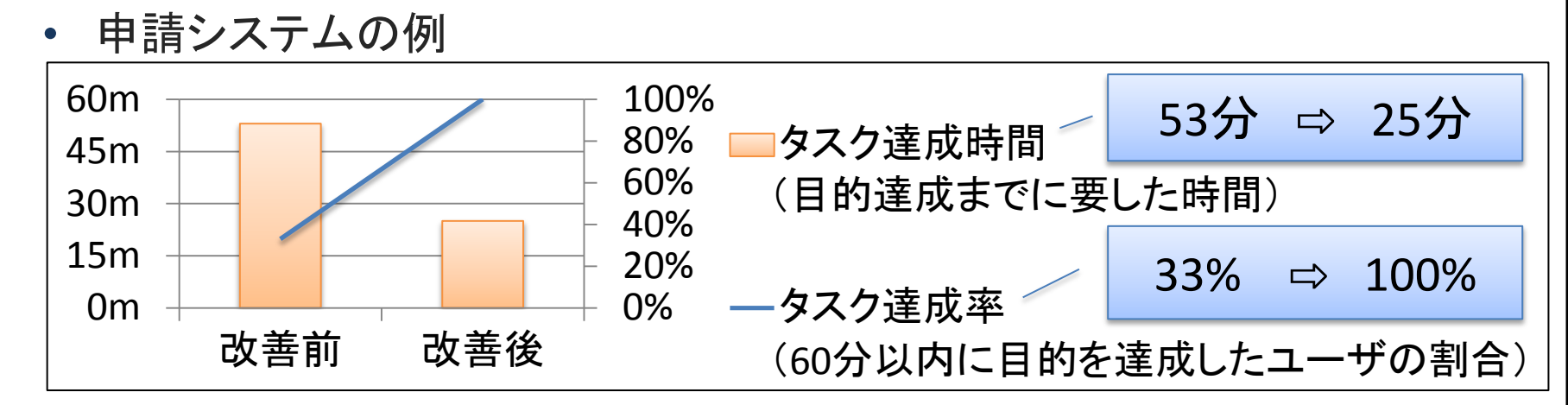

#### ユーザビリティの向上により、作業効率を向上させることができる

その他の実例

| 業種    | 対策           | 効果                |
|-------|--------------|-------------------|
| 不動産会社 | マンション販売促進サイト | 閲覧者のモデルルーム予約率が3倍に |
| 新聞社   | ニュースサイト改善    | ー人当りのページ閲覧数が2倍に増加 |
| 携帯電話  | 請求書デザイン改善    | コールセンターへの問合せ件数が半減 |

UNISYS TECHNOLOGY REVIEW 第 110 号, NOV. 2011

「Web 戦略を成功に導くためのユーザインタフェース設計プロセス」参照

MICAR Delphi/400 Technical Seminar 第15回 Delphi/400 テクニカルセミナー 4-6

### ■ 使い勝手 = ユーザビリティ

• そこで、今回はユーザビリティの向上を行う方法として

# 同時に複数画面を起動する方法

# グリッド操作時の自動フォーカス制御方法

#### 1-1. 同時に複数画面を起動する方法

MIGAN Delphi/400 Technical Seminar 第15回 Delphi/400 テクニカルセミナー 4-8

■ こんな要望ないでしょうか?

|     | 同時に一つの画面しか起動でき         | きないと・・・                       |    |
|-----|------------------------|-------------------------------|----|
|     | 日積入力         見積飛会      |                               |    |
|     |                        |                               |    |
|     |                        |                               |    |
| MIG | elphi/400 Technical Se | minar 第15回 Delphi/400 テクニカルセミ | ታ. |

■ こんな要望ないでしょうか?

| ▶ 同時に一つの画面しか起動できないと                                                                                                    | •••                                    |
|----------------------------------------------------------------------------------------------------|----------------------------------------|
|                                                                                                    | ①メニューより見積照会起動                          |
| (得意先: 155(5)):55(5):55(5 | 2メモを取るなどし、画面終了                         |
|                                                                                                    |                                        |
|                                                                                                    |                                        |
| Delphi/400 Technical Seminar                                                                                                    | 第15回 Dolphi/400 ニクニカルセンナー <b>/- 10</b> |

■ こんな要望ないでしょうか?

| ▶ 同時に一つの画面しか起動できな                                             | <u>し</u> 、と・・・                                                |
|---------------------------------------------------------------|---------------------------------------------------------------|
| Q 見積入力                                                        | ①メニューより見積照会起動                                                 |
| 見積Na<br>見積日 2014/10/01<br>得意先 株式会社ミガロ.<br>商品CD 1000000 JC/400 | ②メモを取るなどし、画面終了                                                |
| 単価 1,000<br>数量 2 金額 2,000<br>仕様 WEB開発ジール<br>(備考               | ③メニューより見積入力起動                                                 |
|                                                               |                                                               |
| 都度、各画面を切り替必要がある為、作業効率                                         | える が悪い                                                        |
| Delphi/400 Technical Semi                                     | <b>nar</b> 第15回 Delphi/400 テク <sup>ー</sup> カルセミナー <b>4-11</b> |

こんな要望ないでしょうか?

▶ 一つの画面に様々な機能を盛り込むと・・・

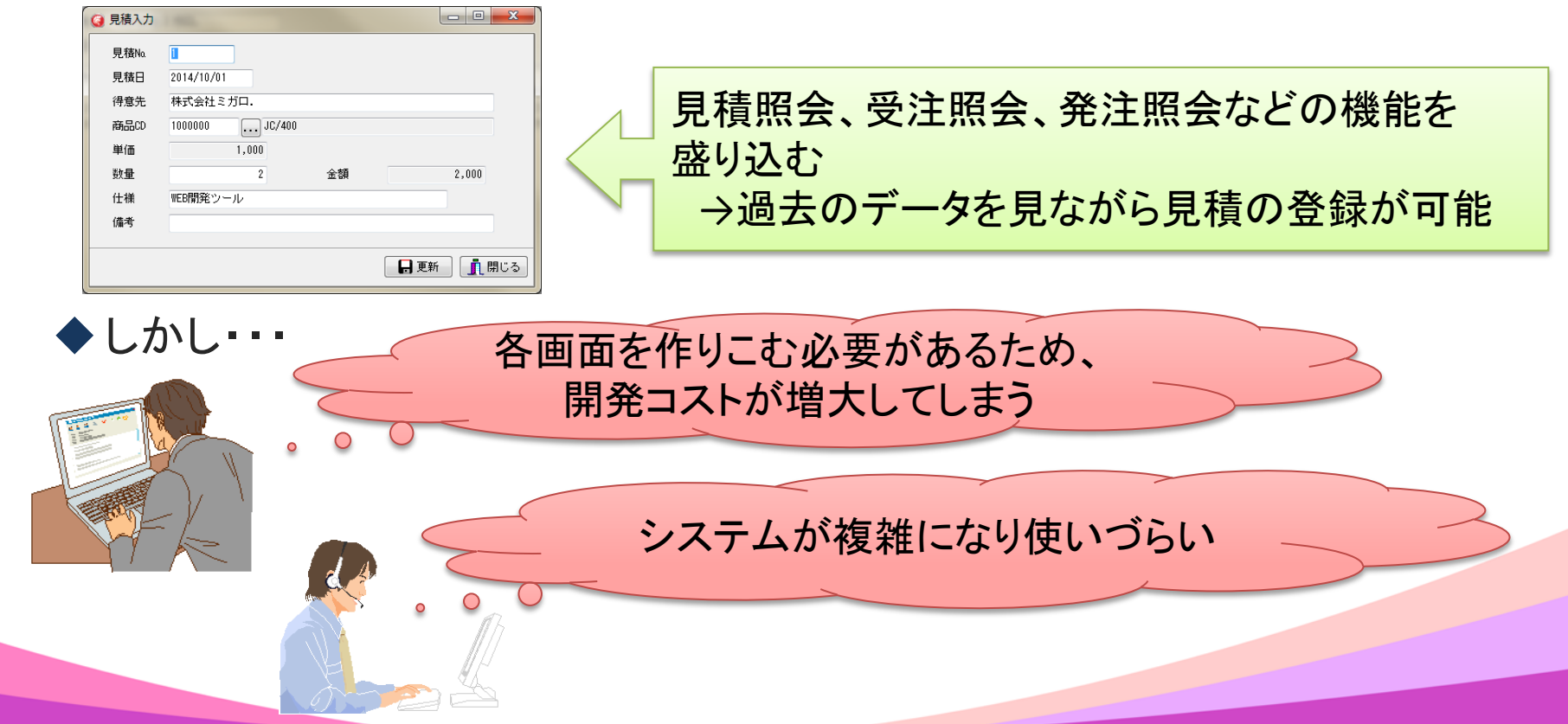

■IGAN Delphi/400 Technical Seminar 第15回 Delphi/400 テクニカルセミナー 4-12

こんな要望ないでしょうか?

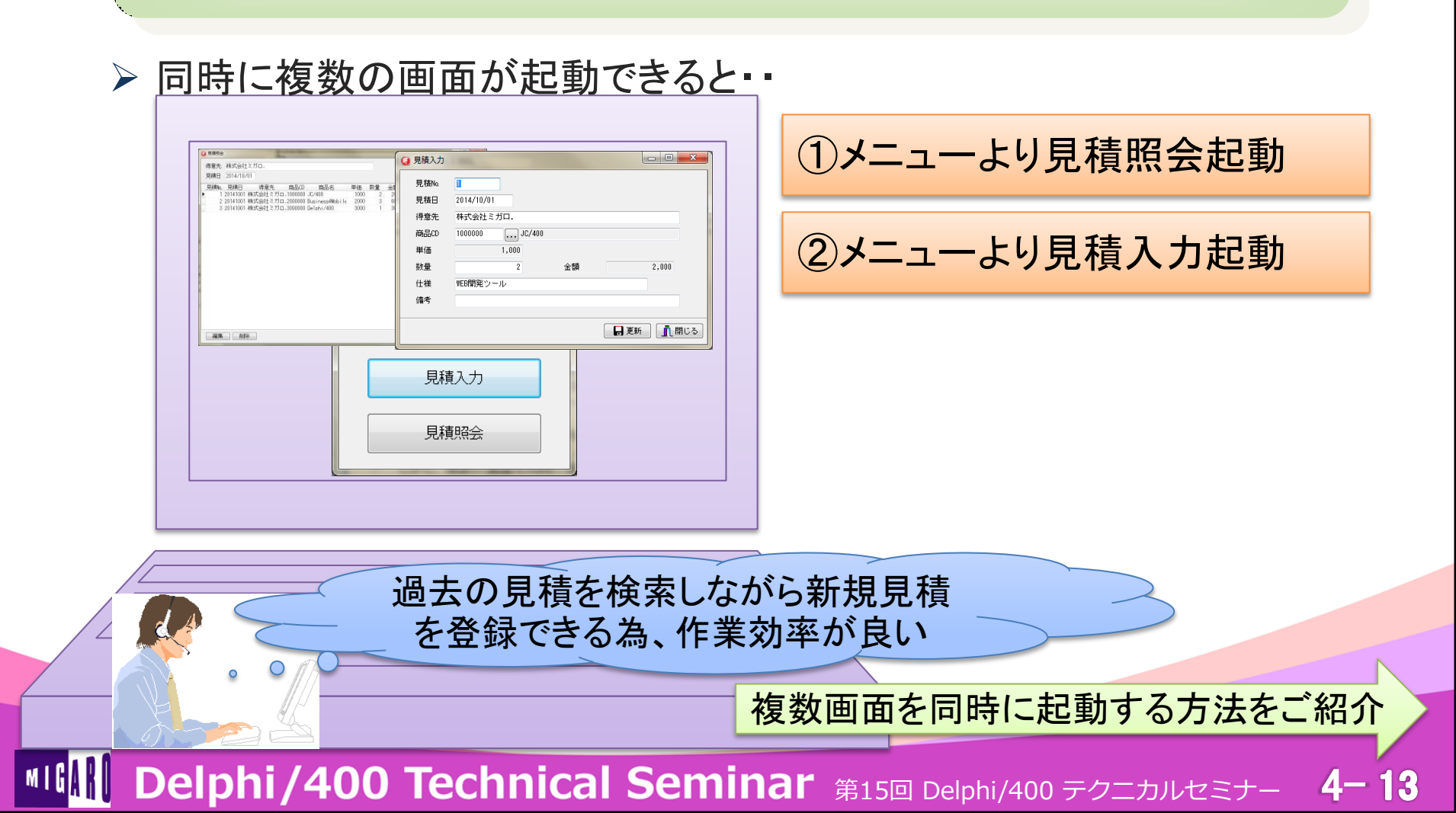

#### 画面の起動方法

Delphiにて画面を起動させる方法

#### 1. ShowModal

- ▶ 遷移元画面とのつながりを持ったサブ画面として表示する方法
- ▶ 同一Exe内の他の画面は一切操作不可

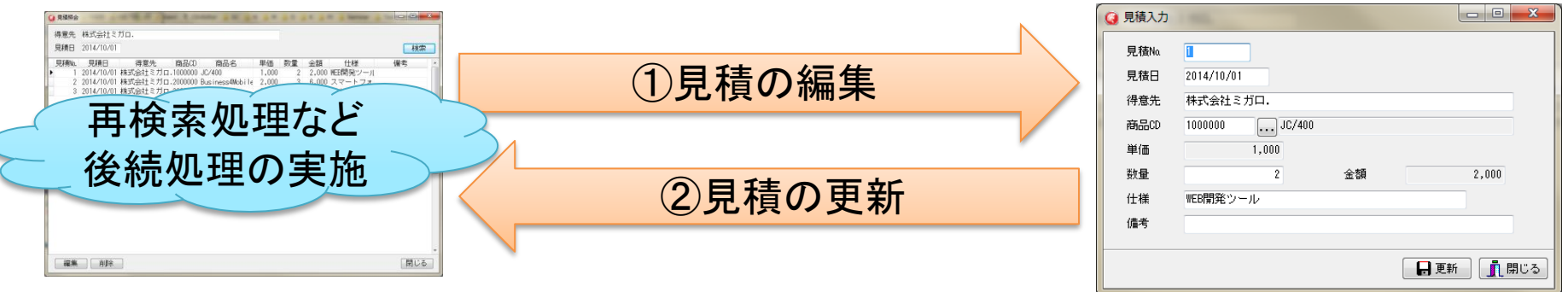

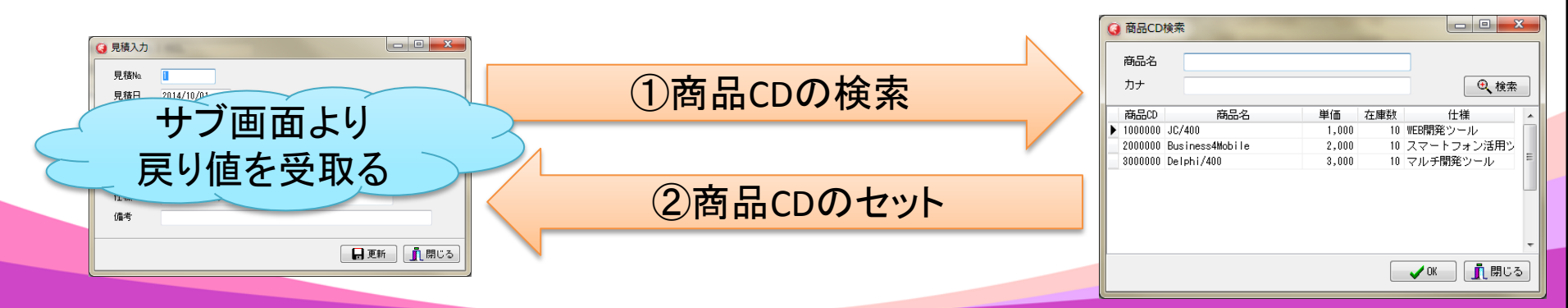

■IGAN Delphi/400 Technical Seminar 第15回 Delphi/400 テクニカルセミナー 4-14

#### 画面の起動方法

- Delphiにて画面を起動させる方法
  - 2. Show
    - ▶他の画面とつながりを持たない独立した画面として表示する方法
       ▶起動画面以外も操作可能

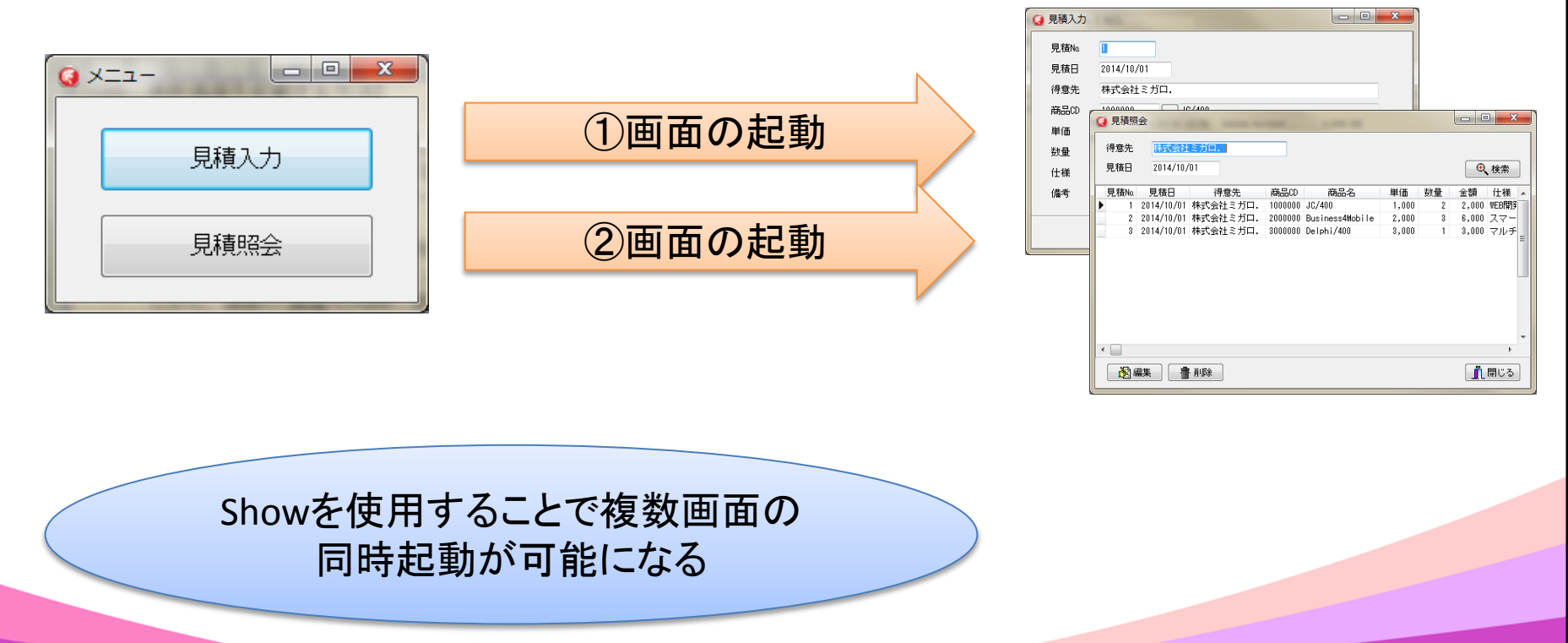

■IGAN Delphi/400 Technical Seminar 第15回 Delphi/400 テクニカルセミナー 4-15

①ShowModalとShowではメモリの解放方法が異なる

• Show

| 遷移先画面のFormのOnClos                                                                    | eイベントにメモリ解放処理を記述する           |  |  |  |  |  |
|--------------------------------------------------------------------------------------|------------------------------|--|--|--|--|--|
| サブ画面のOnCloseイベント                                                                     |                              |  |  |  |  |  |
| procedure TfrmSubForm.FormClose(Sender: TObject; var Action: TCloseAction);<br>begin |                              |  |  |  |  |  |
| // 画面終了後、メモリ解放<br>Action := caFree;<br>end;                                          | サブ画面終了時に、メモリを解放する処理を<br>記述する |  |  |  |  |  |

MIGIN Delphi/400 Technical Seminar 第15回 Delphi/400 テクニカルセミナー 4-16

①ShowModalとShowではメモリの解放方法が異なる

ShowModal

```
▶ 遷移元画面に遷移先画面のメモリ解放処理を記述する
  メイン画面「サブ画面起動用」ボタンのOnClickイベント
  procedure TfrmMainForm.btnShowSubFormClick(Sender: TObject);
  begin
    // サブ画面を生成
    frmSubForm := TfrmSubForm.Create(Self):
    try
     // サブ画面を起動
                            メイン画面の処理はサブ画面が終了するまで
     frmSubForm. ShowModal;
                            停止状態となる
     // サブ画面より戻り値を受け取る
     Edit1. Text := frmSubForm. RValue:
    finally
     // サブ画面のメモリを解放
     FreeAndNil(frmSubForm); -
                          サブ画面終了後、サブ画面のメモリを解放する
    end:
  end;
```

■IGAN Delphi/400 Technical Seminar 第15回 Delphi/400 テクニカルセミナー 4-17

②同一画面を複数起動する場合、画面生成時に各画面の グローバル変数ではなく、ローカル変数を使用する

• 各画面のグローバル変数とは

▶各画面毎に自動的に設定されているクラスの変数

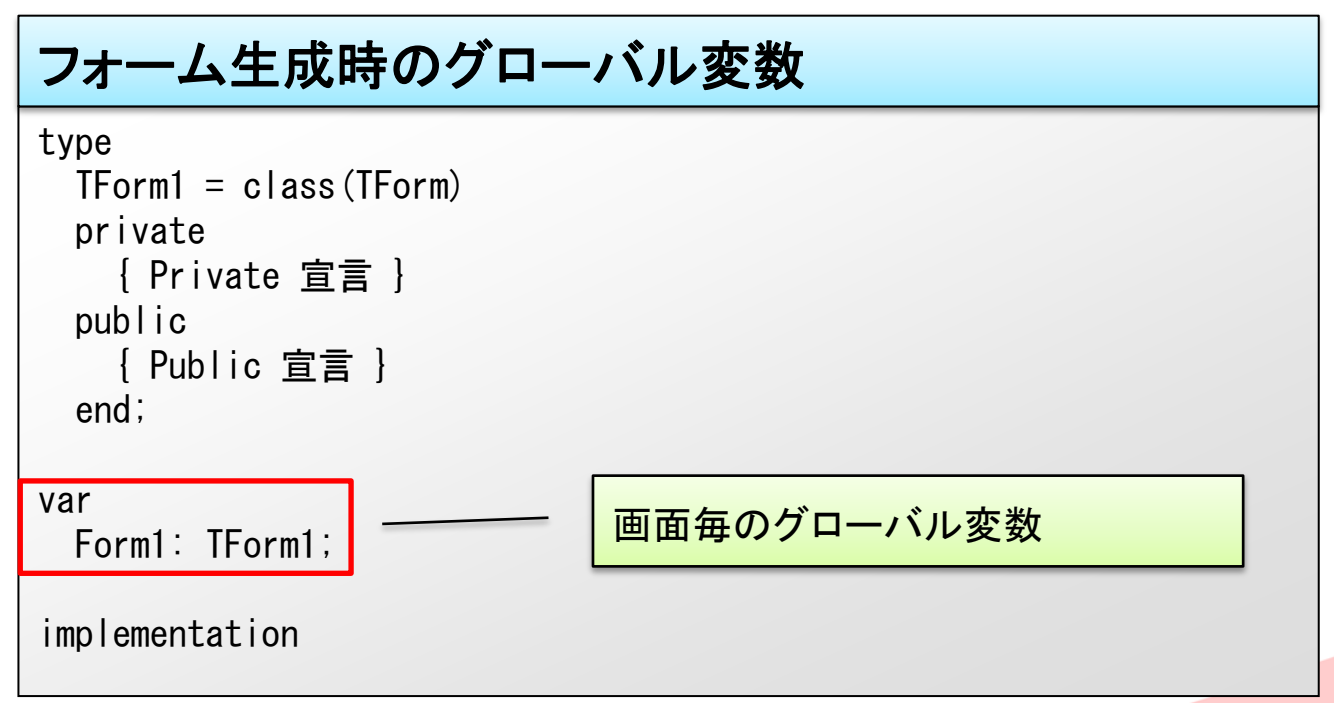

MIGAN Delphi/400 Technical Seminar 第15回 Delphi/400 テクニカルセミナー 4-18

②同一画面を複数起動する場合、画面生成時に各画面の グローバル変数ではなく、ローカル変数を使用する

• 各画面のグローバル変数を使用した場合

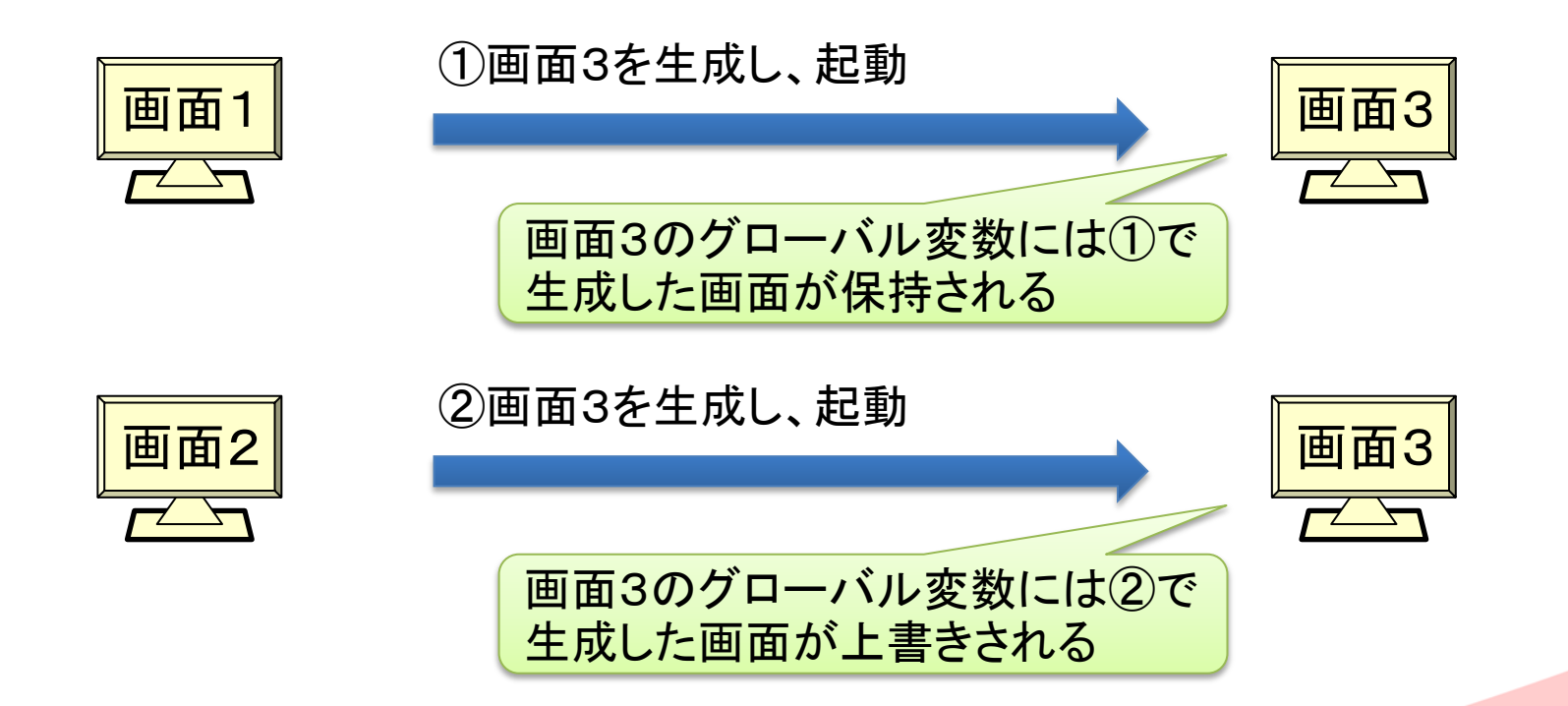

MIGAN Delphi/400 Technical Seminar 第15回 Delphi/400 テクニカルセミナー 4-19

②同一画面を複数起動する場合、画面生成時に各画面の グローバル変数ではなく、ローカル変数を使用する

• 各画面のグローバル変数を使用した場合

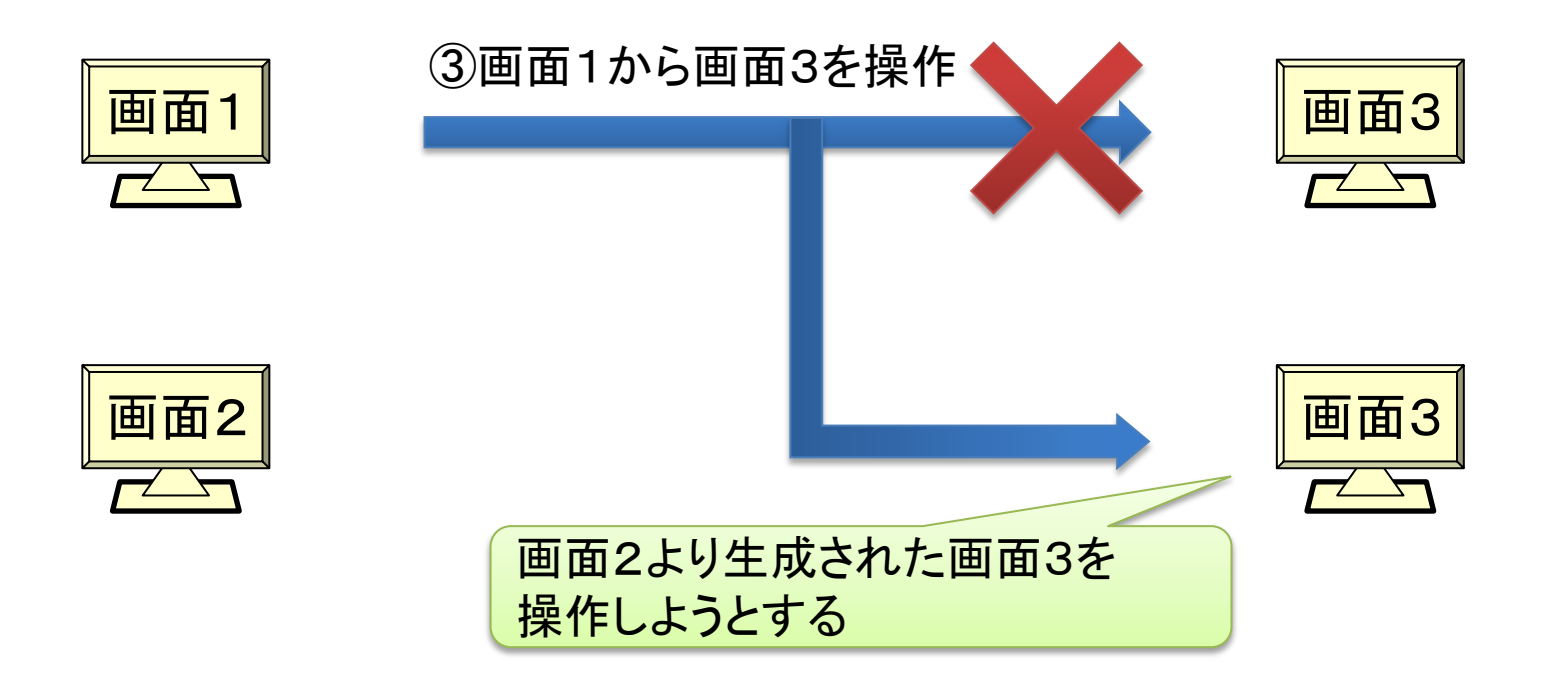

■IGIII Delphi/400 Technical Seminar 第15回 Delphi/400 テクニカルセミナー 4-20

#### 更にこんな要望ないでしょうか?

# 見積照会より見積の編集を行いながら、過去の受注情報を確認したい

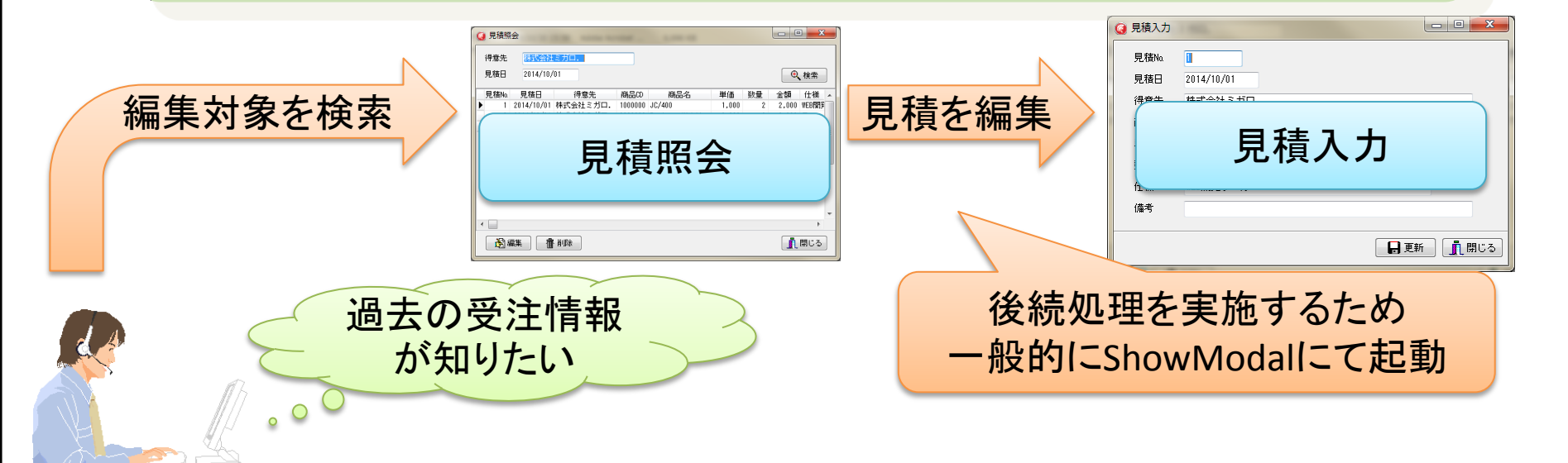

「IGAN Delphi/400 Technical Seminar 第15回 Delphi/400 テクニカルセミナー 4-21

#### 更にこんな要望ないでしょうか?

#### 見積照会より見積の編集を行いながら、過去の 受注情報を確認したい

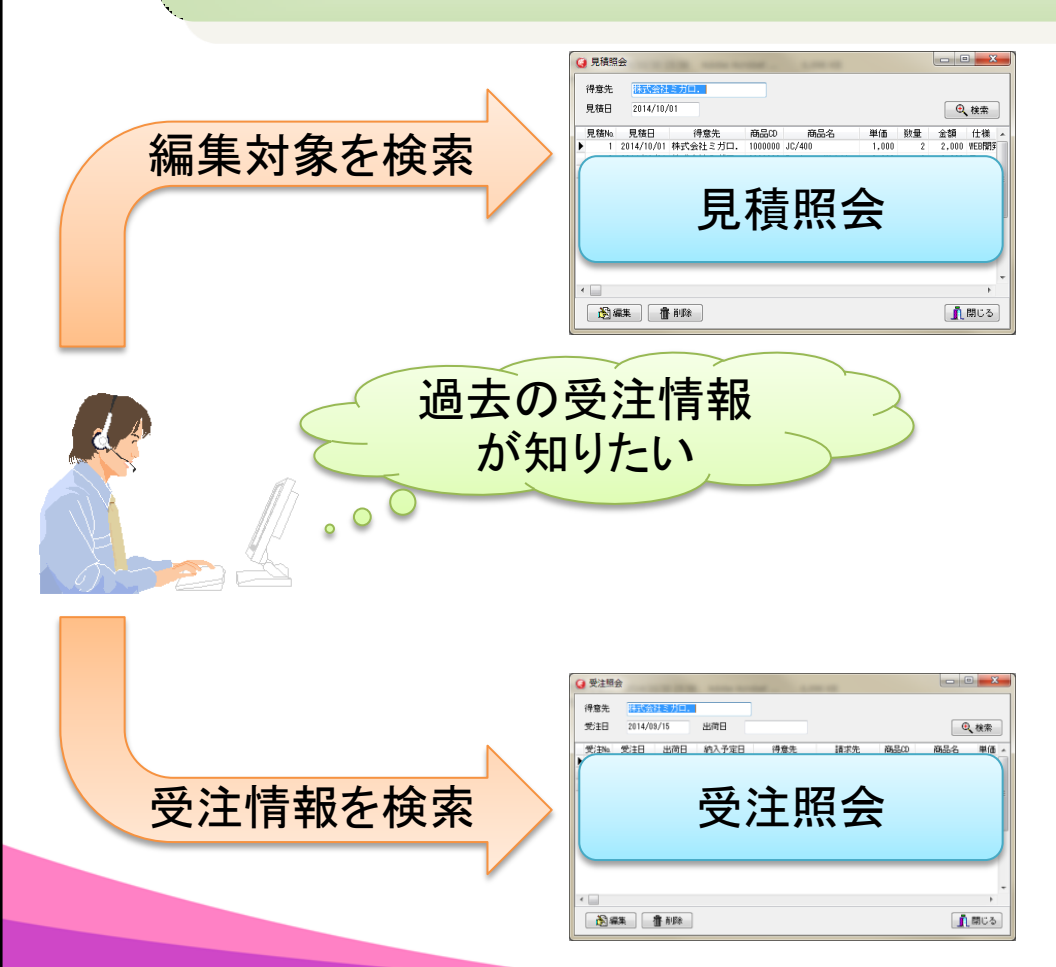

一旦見積入力 終了

MIGIN Delphi/400 Technical Seminar 第15回 Delphi/400 テクニカルセミナー 4-22

#### 更にこんな要望ないでしょうか?

#### 見積照会より見積の編集を行いながら、過去の 受注情報を確認したい

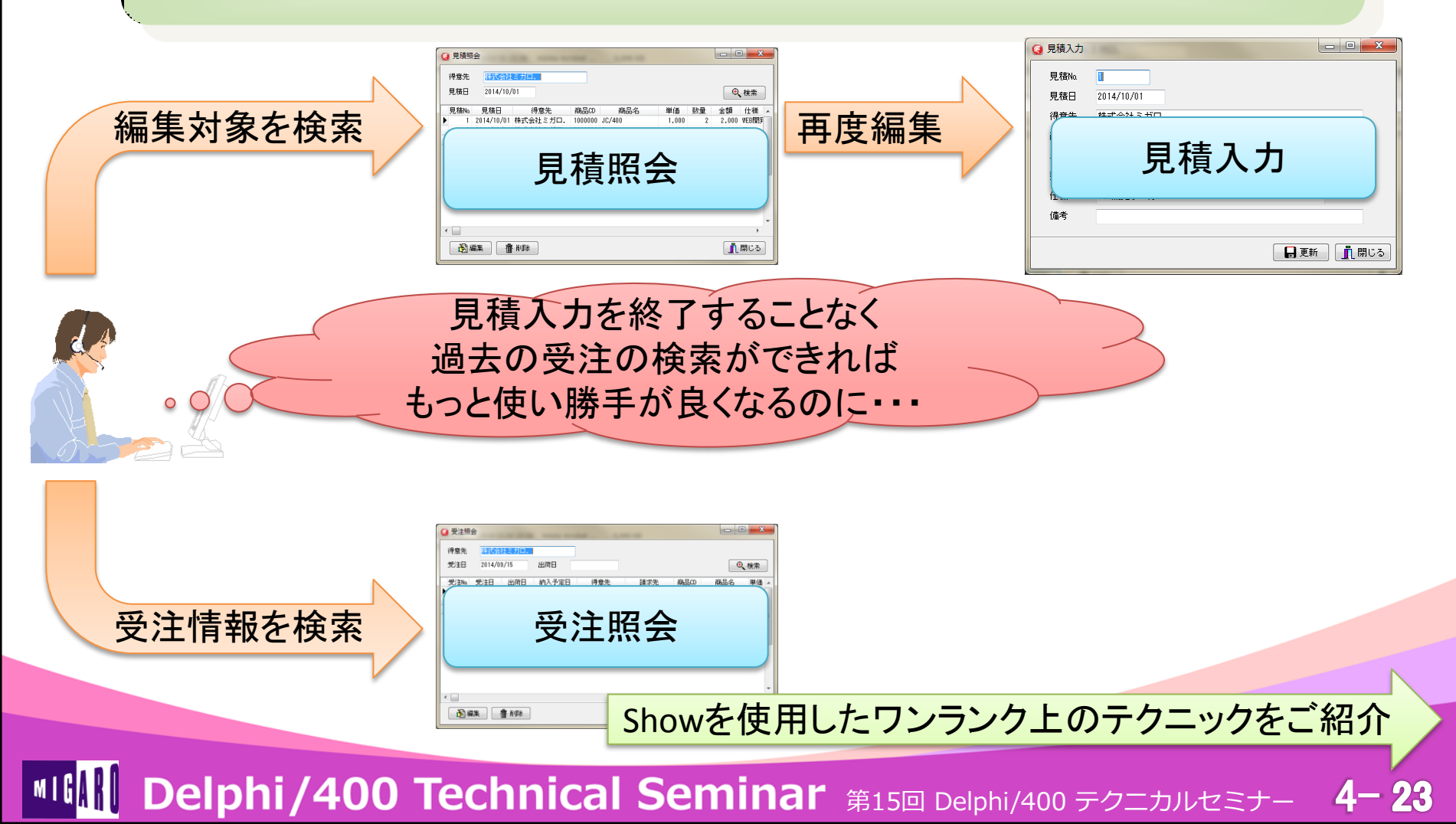

### Show使用による擬似ShowModalの実装

- 実装概要
  - ① 見積照会の編集ボタン押下時に、見積入力をShowで起動する
  - ② 見積照会にて後続処理実施の為、見積入力の終了を監視する

| Q 見積照会                                      |               | 🥥 見積入力 | 1955           |              |
|---------------------------------------------|---------------|--------|----------------|--------------|
| 得意先 <del>林式会社ミガロ.</del>                     |               | 見積Na   | 0              |              |
| 見積日 2014/10/01                              | ④ 検索          | 見積日    | 2014/10/01     |              |
| │<br>│ 見積Na 見積日 得意先 商品CD 商品名 単価 数:          | 量 金額 仕様 🔺     | 得意先    | 株式会社ミガロ・       |              |
| ▶ 1 2014/10/01 株式会社ミガロ、1000000 JC/400 1.000 | 2 2.000 WEB関係 | 商品CD   | 1000000 JC/400 |              |
| 2 2000 11111111111111111111111111111111     | 1 3,000 マルチ_  | 単価     | 1,000          |              |
|                                             | =             | 数量     | 2 金額           | 2,000        |
|                                             |               | 仕様     | WEB開発ツール       |              |
|                                             |               | 備考     |                |              |
|                                             |               |        |                |              |
|                                             |               |        |                | 📙 更新 🔄 👖 閉じる |
|                                             |               |        |                |              |
| 武 編集     御 削除     前                         | 閉じる           |        |                |              |

ShowModalのように、照会画面の 後続処理のタイミングを取得しつつ、 他の画面も操作可能となる

■IGAN Delphi/400 Technical Seminar 第15回 Delphi/400 テクニカルセミナー 4-24

## Show使用による擬似ShowModalの実装

### ①見積入力の起動

ShowModalではなく、Showを使用する

#### 見積照会「編集」ボタンのOnClickイベント

FMGR010From: TfrmMGR010; // 見積入力画面 \_\_\_\_ Showを使用するため、グローバル変数ではなく、

procedure TfrmMGR030.btnEditClick(Sender: TObject);
begin

// 見積入力を生成 FMGR010From := TfrmMGR010.Create(Self);

// 見積入力を表示 FMGR010From.Show;

private

// 0.5秒間隔で見積入力が表示されているかを確認 ~
tmrWatch.Enabled := True;

// 画面を使用不可にする
Enabled := False;
end;

見積入力終了後の後続処理を実施するため、 見積入力がまだ表示されているかを監視する

見積入力表示中は、見積照会のみを 操作不可に設定する

MIGAN Delphi/400 Technical Seminar 第15回 Delphi/400 テクニカルセミナー 4-25

## ■ Show使用による擬似ShowModalの実装

## ②見積照会より起動した見積入力の終了の監視

• TTimerコンポーネントの使用

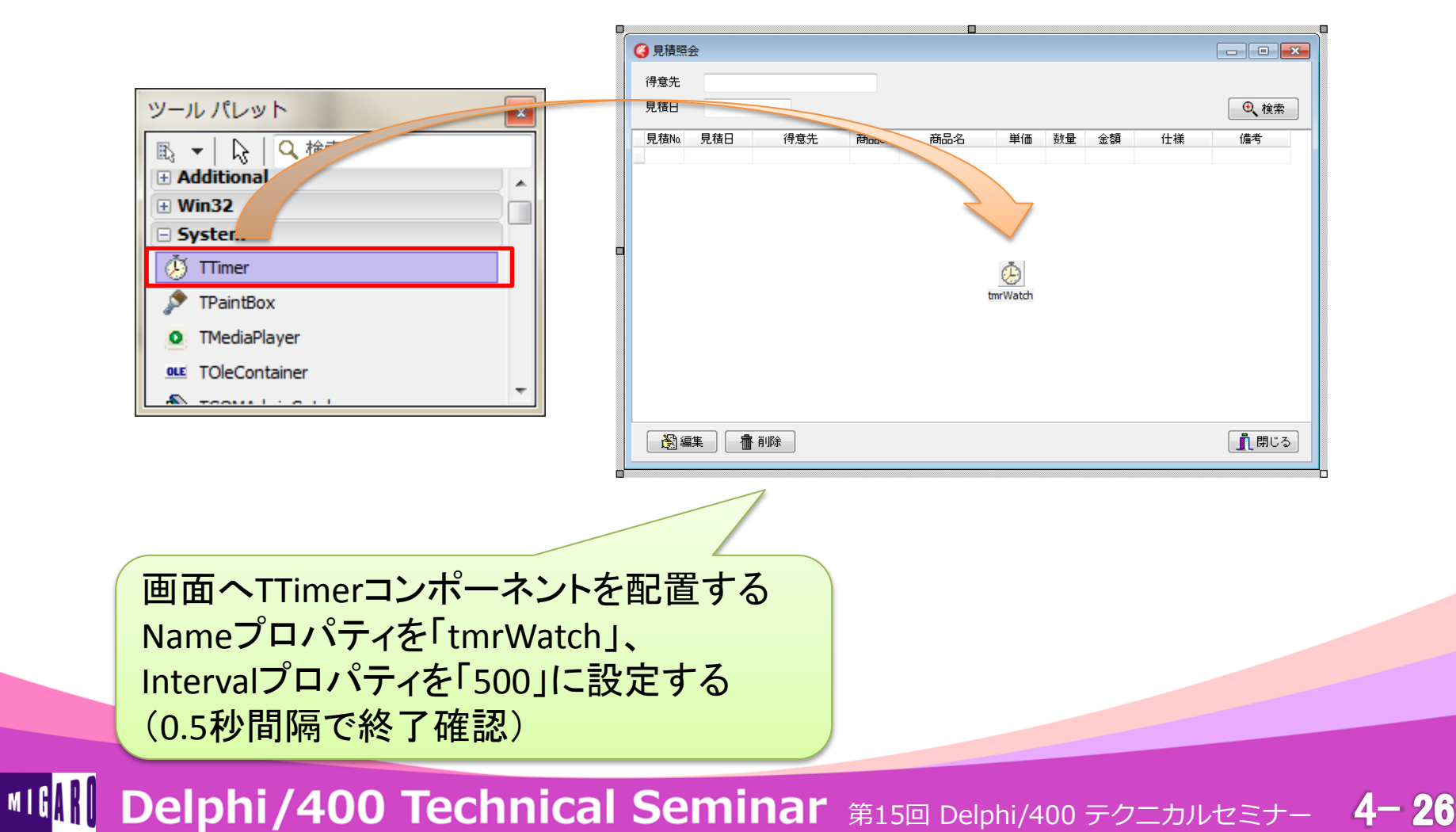

## Show使用による擬似ShowModalの実装

### ②見積照会より起動した見積入力の終了の監視

• TTimerコンポーネントの使用

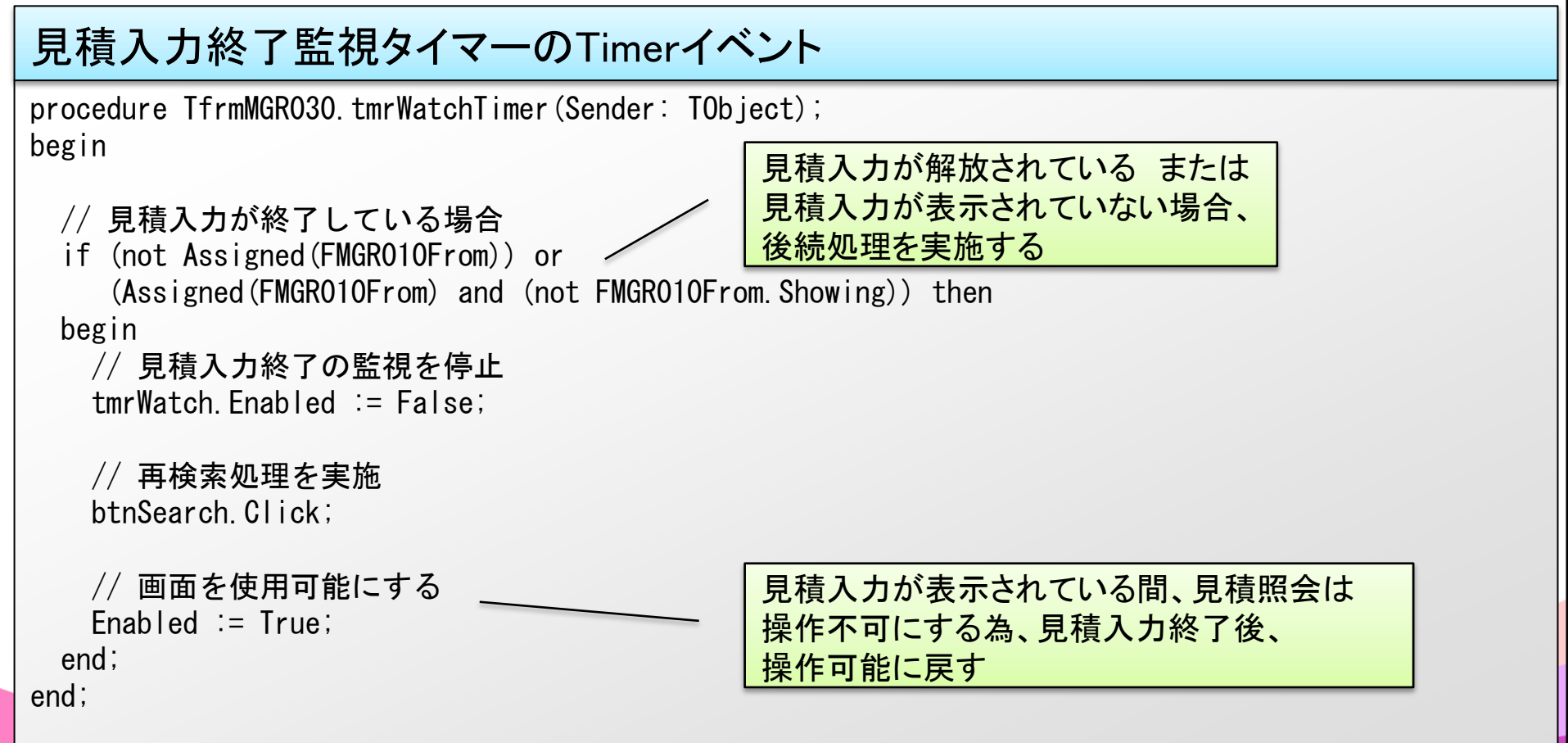

MIGAN Delphi/400 Technical Seminar 第15回 Delphi/400 テクニカルセミナー 4-27

#### 1-2. グリッド操作時の自動フォーカス制御方法

MIGN Delphi/400 Technical Seminar 第15回 Delphi/400 テクニカルセミナー 4-28

#### ■ こんな要望ないでしょうか?

#### 一つの得意先に対して、複数の商品の見積を行いたい

| (3) 見積                                           | i入力     | man and         |       |    |       |    |  |  |  |
|--------------------------------------------------|---------|-----------------|-------|----|-------|----|--|--|--|
| 見                                                | 見積No. 1 |                 |       |    |       |    |  |  |  |
| 得                                                | 意先 株式   | 式会社ミガロ.         |       |    |       |    |  |  |  |
| 見                                                | 積日 201  | 4/10/01         |       |    |       |    |  |  |  |
| 行No                                              | o. 商品CD | 商品名             | 単価    | 数量 | 金額    | 備考 |  |  |  |
| 1                                                | 1000000 | JC/400          | 1,000 | 2  | 2,000 |    |  |  |  |
| 2                                                | 2000000 | Business4Mobile | 2,000 | 3  | 6,000 |    |  |  |  |
| 3                                                | 3000000 | Delphi/400      | 3,000 | 1  | 3,000 |    |  |  |  |
| D                                                | 1       |                 | 5     |    |       |    |  |  |  |
| 明細(グリッド)形式で商品情報を入力することで<br>作業を簡素化できる             |         |                 |       |    |       |    |  |  |  |
| ExcelのようにTabキーでセルの移動ができれば<br>マウス操作による手間を省くことができる |         |                 |       |    |       |    |  |  |  |

Tabキーによる自動フォーカス制御方法をご紹介

4-29

MIGIN Delphi/400 Technical Seminar 第15回 Delphi/400 テクニカルセミナー

### 明細への入力

- Delphiにて、グリッドを実装するコンポーネント
  - 1. TDBGrid
    - ▶ 直接データベースまたはデータセットと接続して使用する コンポーネント

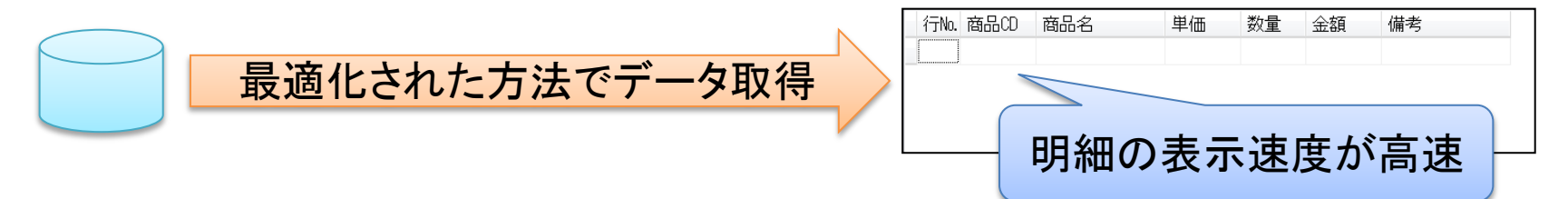

2. TStringGrid

MIGAK

▶テキストデータを表形式で表示するコンポーネント

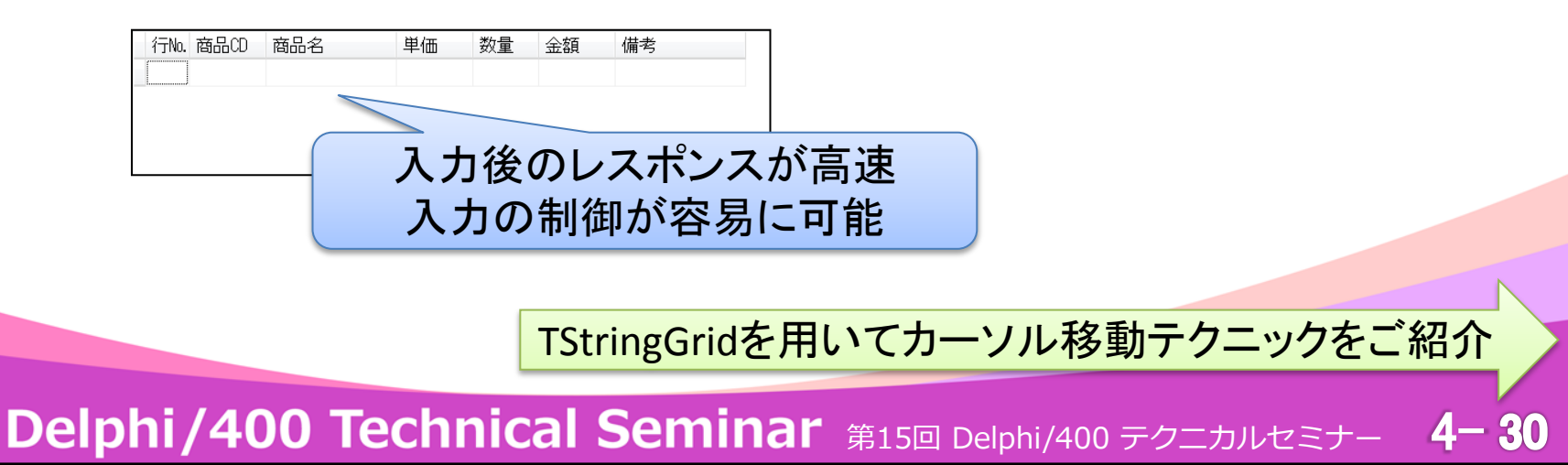

## TStringGridでのTabキーによるカーソル移動

#### 実は・・・ Optionsプロパティの設定のみで実装可能

| オブジェクト インスペクタ 🗾 |                  |                     |   |  |  |
|-----------------|------------------|---------------------|---|--|--|
| stg             | List TStringGrid |                     | • |  |  |
| 21              | コパティーイベント        |                     |   |  |  |
| Blo             | ptions           | goFixedVertLine,goF | * |  |  |
|                 | goFixedVertLine  | 🗸 True              |   |  |  |
|                 | goFixedHorzLine  | ✓ True              |   |  |  |
|                 | goVertLine       | ✓ True              |   |  |  |
|                 | goHorzLine       | ✓ True              |   |  |  |
|                 | goRangeSelect    | False               |   |  |  |
|                 | goDrawFocusSel   | False               |   |  |  |
|                 | goRowSizing      | False               | _ |  |  |
|                 | goColSizing      | False               | Ξ |  |  |
| »               | goRowMoving      | False               |   |  |  |
|                 | goColMoving      | False               |   |  |  |
|                 | goEditing        | ✓ True              |   |  |  |
|                 | goTabs           | ✓ True              |   |  |  |
|                 | goRowSelect      | False               | Ŧ |  |  |
| ビジュ             | ェアルにバインド         |                     |   |  |  |
|                 |                  |                     |   |  |  |
|                 |                  |                     |   |  |  |
| goRowMoving     |                  |                     |   |  |  |
|                 |                  |                     |   |  |  |
|                 |                  |                     |   |  |  |
| すべ              | ての項目が表示さ         | れています               |   |  |  |
|                 |                  |                     |   |  |  |

しかし・・・

MIGAN Delphi/400 Technical Seminar 第15回 Delphi/400 テクニカルセミナー 4-31

### TStringGridでのTabキーによるカーソル移動

#### Optionsプロパティの設定のみの場合

| 0 | 見積フ                         | (J)                                              | man and         |       |     |       |            |   |      |
|---|-----------------------------|--------------------------------------------------|-----------------|-------|-----|-------|------------|---|------|
|   | 見積No. 1                     |                                                  |                 |       |     |       |            |   |      |
|   | 得意                          | いんしん しんちょう しんしん しんしん しんしん しんしん しんしん しんしん しんしん しん | 式会社ミガロ.         |       |     |       |            |   |      |
|   | 見積                          | 11 201                                           | 4/10/01         |       |     |       |            |   |      |
|   | 行No.                        | 商品CD                                             | 商品名             | 単価    | 数量  | 会額    | 備考         |   |      |
|   | 1                           | 1000000                                          | JC/400          | 1,000 | 2 : | 2,000 |            |   |      |
|   | 2                           | 2000000                                          | Business4Mobile | 2,000 | 3   | ,000  |            |   |      |
|   | 3                           | 3000000                                          | Delphi/400      | 3,000 | 1 : | 3,000 |            |   |      |
|   |                             |                                                  |                 |       | ~   |       |            |   |      |
|   |                             |                                                  |                 |       |     |       |            |   |      |
|   |                             |                                                  |                 |       | お口へ |       | 4. 新星      | Æ | きまのと |
|   | 問 の し 、 単 1 、 数 里 、 加 ろ の の |                                                  |                 |       |     |       |            |   |      |
|   | 人力可能                        |                                                  |                 |       |     |       |            |   |      |
|   |                             |                                                  |                 |       |     |       |            |   |      |
|   |                             |                                                  |                 |       |     |       | 更新 [ ] 閉じる |   |      |

MIGN Delphi/400 Technical Seminar 第15回 Delphi/400 テクニカルセミナー 4-32

### ■ TStringGridでのTabキーによるカーソル移動

#### Optionsプロパティの設定のみの場合

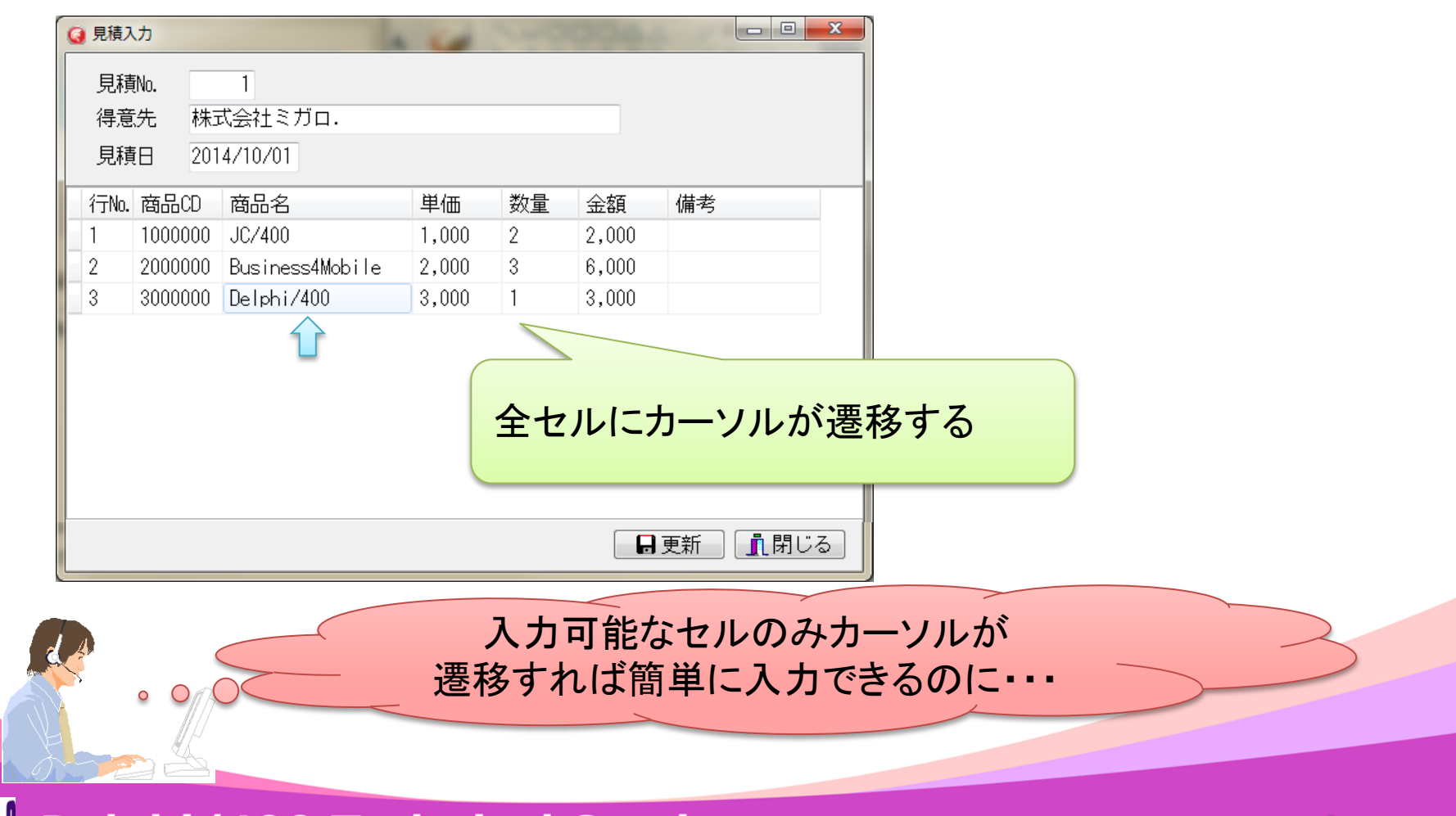

■IGAN Delphi/400 Technical Seminar 第15回 Delphi/400 テクニカルセミナー 4-33

### TStringGridでのTabキーによるカーソル移動

#### 入力可能セルのみカーソルが移動すれば・・・

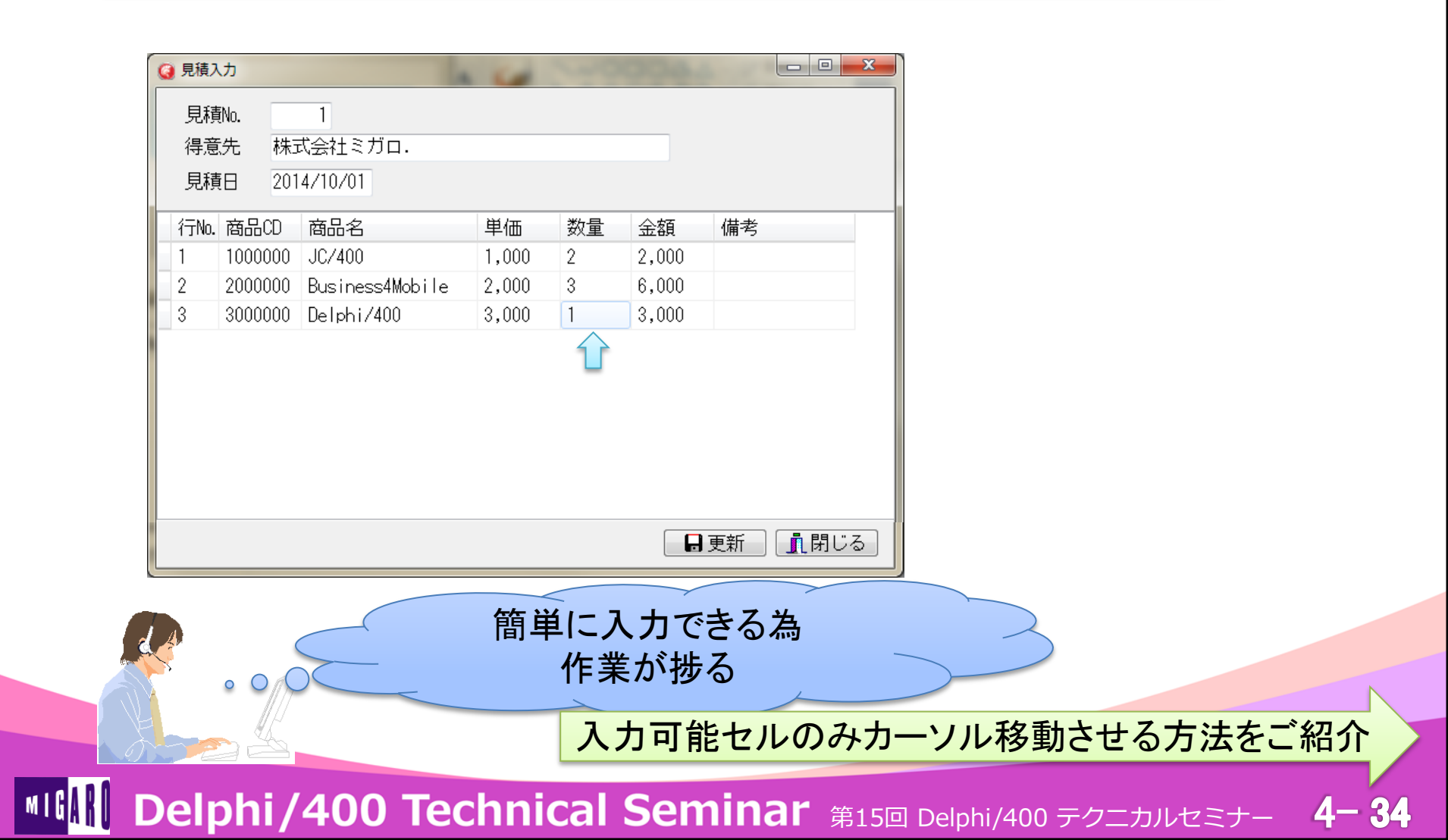

### TStringGridでのTabキーによるカーソル移動

#### • 実装概要

- ① 指定のセルが、入力可能かどうかを判定する
- ② 次の入力可能セルを見つけ、そのセルにカーソルを移動する

| 見積入力     □     ×       見積No.     1       得意先     株式会社ミガロ.       見積日     2014/10/01 |         |                 |       |    |       |    |  |
|------------------------------------------------------------------------------------|---------|-----------------|-------|----|-------|----|--|
| 行No.                                                                               | 商品CD    | 商品名             | 単価    | 数量 | 金額    | 備考 |  |
| 1                                                                                  | 1000000 | JC/400          | 1,000 | 2  | 2,000 |    |  |
| 2                                                                                  | 2000000 | Business4Mobile | 2,000 | 3  | 6,000 |    |  |
| 3                                                                                  | 3000000 | Delphi/400      | 3,000 | 1  | 3,000 |    |  |
|                                                                                    |         |                 |       |    |       |    |  |
| ■更新 ① 閉じる                                                                          |         |                 |       |    | 3     |    |  |

MIGAN Delphi/400 Technical Seminar 第15回 Delphi/400 テクニカルセミナー 4-35

### ■ TStringGridでのTabキーによるカーソル移動

## ①入力可能セルの判定

• 入力可能セルを判定するための関数

#### CanEdit関数

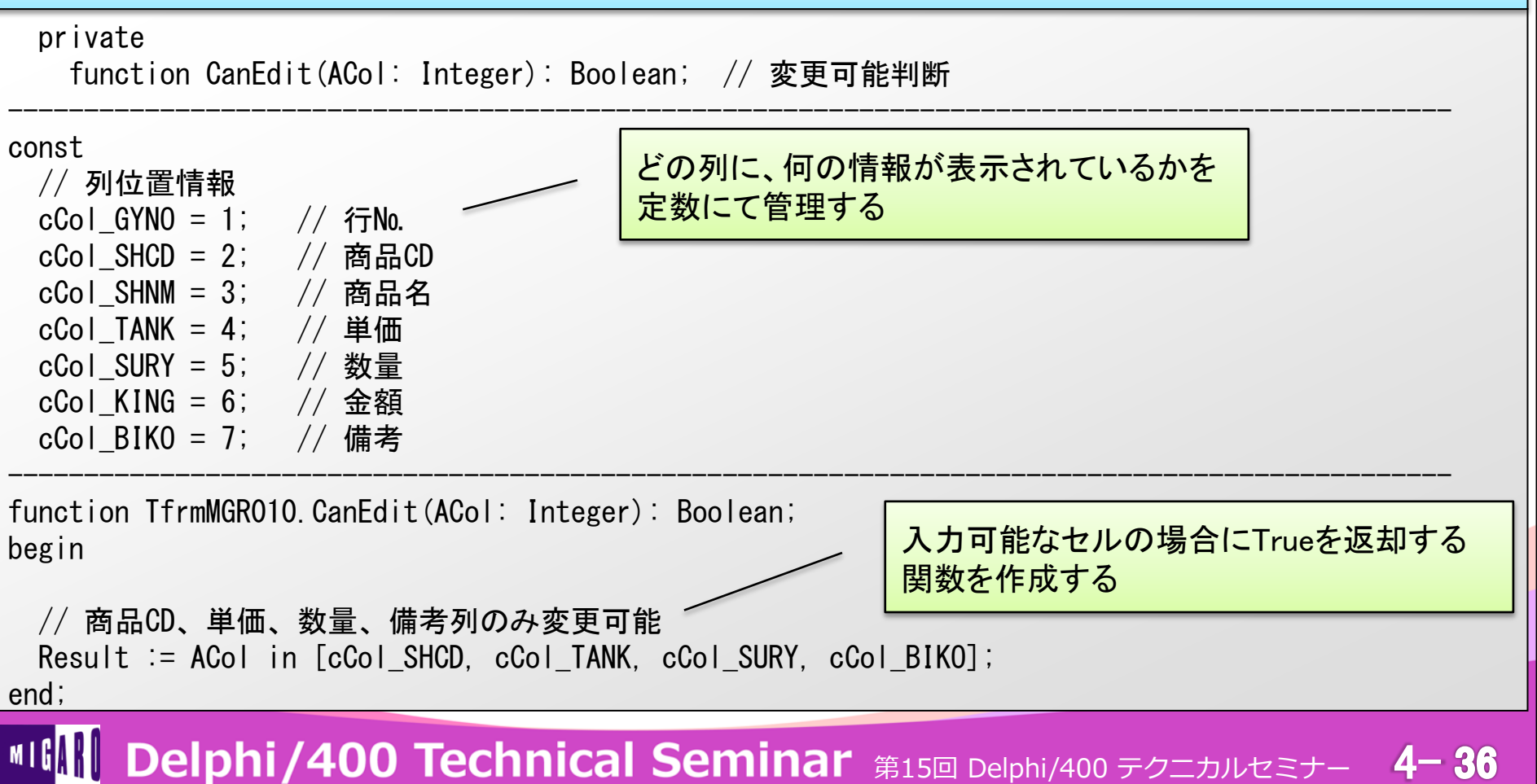

## TStringGridでのTabキーによるカーソル移動

#### ②カーソルの移動

• CanEdit 関数を使用した入力可能セルへのカーソル移動

| 明細のOnKeyDownイベント<1>                                                                                                    |                                                                                                    |
|----------------------------------------------------------------------------------------------------|----------------------------------------------------------------------------------------------------|
| procedure TfrmMGR010.stgListKeyDown(Sender)<br>var<br>iCol, iRow : Integer;<br>begin<br>// Tabキーが押下された場合<br>if Key in [VK_TAB] then<br>begin<br>Key := 0; // 標準処理が実行されないよ                                                                          | <ul> <li>TObject; var Key: Word; Shift: TShiftState);</li> <li>次のカーソル位置を割り出すための変数を定義する</li> <li>Tabキーが押下された場合のみ処理を実施する</li> <li>: うキーを初期化</li> </ul> |
| <pre>// Shiftキーが押下されていない場合 if not (ssShift in Shift) then begin     // 次のセルを決定     iRow := stgList.Row;     iCol := stgList.Col + 1;     while iRow &lt; stgList.RowCount do     begin       while iCol &lt; stgList.ColCount do       begin</pre> | Tabキー押下時の標準の処理が実行されると、カーソルの<br>位置設定後、もう一つ次のセルヘカーソルが移動してしまう<br>Shiftキーが押下されていない場合、一つ次の入力可能セルヘ<br>カーソルを移動させる                                           |

IIG II Delphi/400 Technical Seminar 第15回 Delphi/400 テクニカルセミナー

4-37

### ■ TStringGridでのTabキーによるカーソル移動

#### ②カーソルの移動

• CanEdit 関数を使用した入力可能セルへのカーソル移動

#### 明細のOnKeyDownイベント<2>

```
// 編集可能セルが見つかった場合
if CanEdit(iCol) then
begin
    // セルを指定し、処理終了
    stgList.Col := iCol;
    stgList.Row := iRow;
    Exit;
    end;

// 次の列をチェック
Inc(iCol);
end;

// 次の行をチェック
Inc(iRow);
iCol := 1;
```

各セル順番に入力可否をチェックし、 入力可能セルが見つかったタイミングで カーソルをセットする

```
end;
```

#### TStringGridでのTabキーによるカーソル移動

#### ②カーソルの移動

• CanEdit 関数を使用した入力可能セルへのカーソル移動

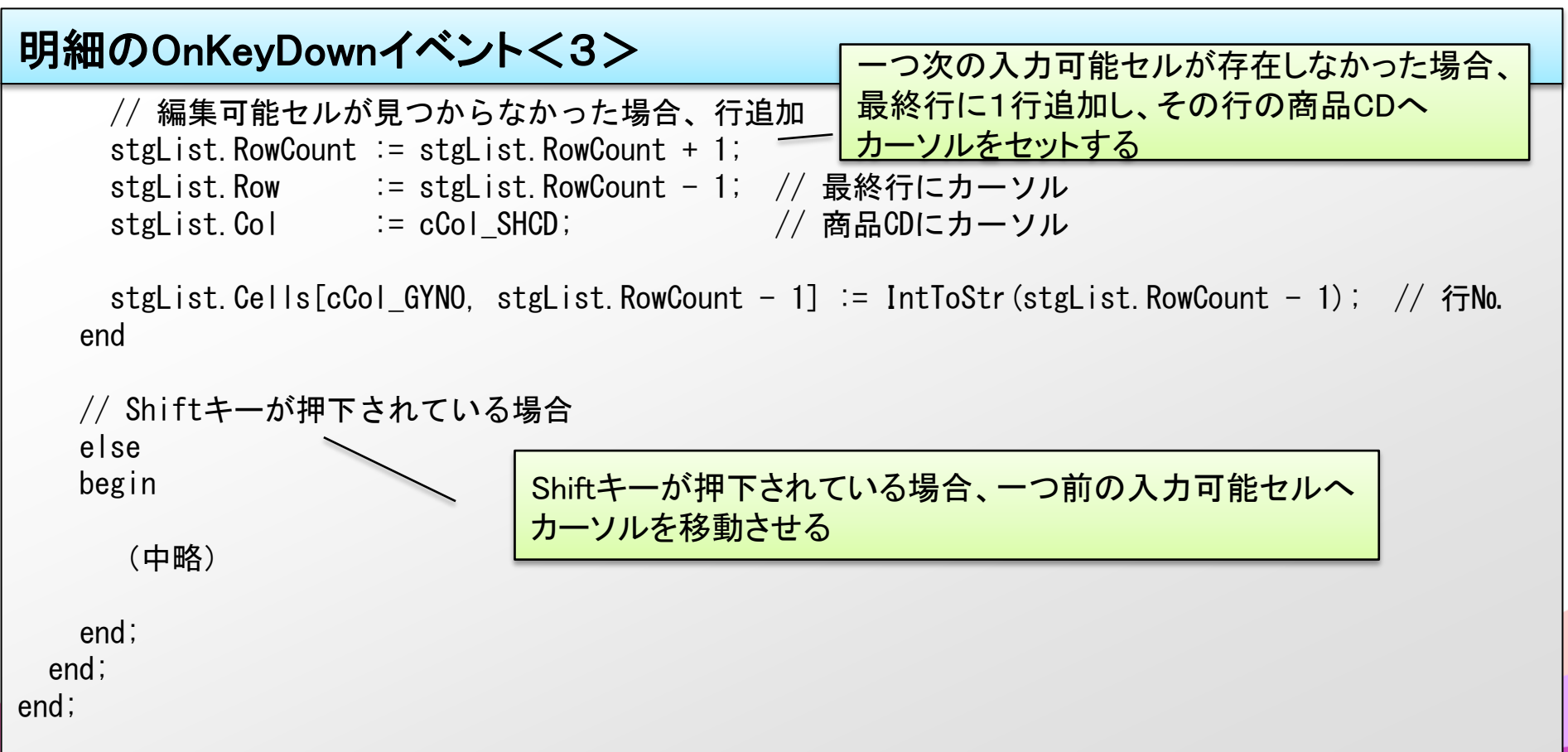

## TStringGridでのTabキーによるカーソル移動

## ③【補足】セルの入力制御

CanEdit 関数を使用したセルの入力制御

#### 明細のOnSelectCellイベント

```
procedure TfrmMGR010.stgListSelectCell(Sender: TObject; ACol, ARow: Integer;
var CanSelect: Boolean);
begin
```

```
// 入力可否制御
if CanEdit(ACol) then // 入力可能セルの場合
begin
stgList.Options := stgList.Options + [goEditing];
end
else // 入力不可セルの場合
begin
stgList.Options := stgList.Options - [goEditing];
end;
end;
end;
```

#### III Delphi/400 Technical Seminar 第15回 Delphi/400 テクニカルセミナー

#### 2. 開発効率・保守性の向上

IIII Delphi/400 Technical Seminar 第15回 Delphi/400 テクニカルセミナー 4-41

### 開発効率・保守性の高いプログラム

- 開発効率
  - 開発を行う際に、どれほど早く、または少ない労力で、作業を進められるかといった度合い
- 保守性
  - 改定を行うために必要な労力に関係するもの
  - 保守性は、4つの品質副特性を持つ
    - ① 解析性

▶ある変更を行うための修正箇所の割り出しの容易さ

2 変更性

▶ある変更を行うための修正の容易さ

③ 安定性

▶ある変更を行う際のデグレードの発生確率

④ 試験性

▶ある変更を行う際のテストの容易さ

MIGAN Delphi/400 Technical Seminar 第15回 Delphi/400 テクニカルセミナー 4-42

#### 処理の共通化 ⇒ 開発効率・保守性の向上

- 処理の共通化がもたらす効果
  - 開発効率
    - ▶ 各画面に同じ処理を複数回記述する事になり、開発に時間がかかる

→処理を共通化することで、その処理が使用される画面にかかる 開発工数を大幅に削減できる

- 保守性
  - ▶仕様の変更が発生した場合、各画面への修正が必要となり、 作業時間、デグレードが発生するリスクが高い

→共通化された処理のみの修正で全画面へ修正が反映される為 メンテナンスに費やす労力を最小限に抑えることができる

MIGIN Delphi/400 Technical Seminar 第15回 Delphi/400 テクニカルセミナー 4-43

### ■ 処理の共通化 ⇒ 開発効率・保守性の向上

• そこで、今回は処理の共通化を行う方法として

# 画面共通処理のフレームによる部品化

MIGN Delphi/400 Technical Seminar 第15回 Delphi/400 テクニカルセミナー 4-44

#### 2-1. 画面共通処理のフレームによる部品化

■ こんな時ないでしょうか?

#### 複数のコンポーネントで1セットとなる項目を 複数の画面へ配置したい

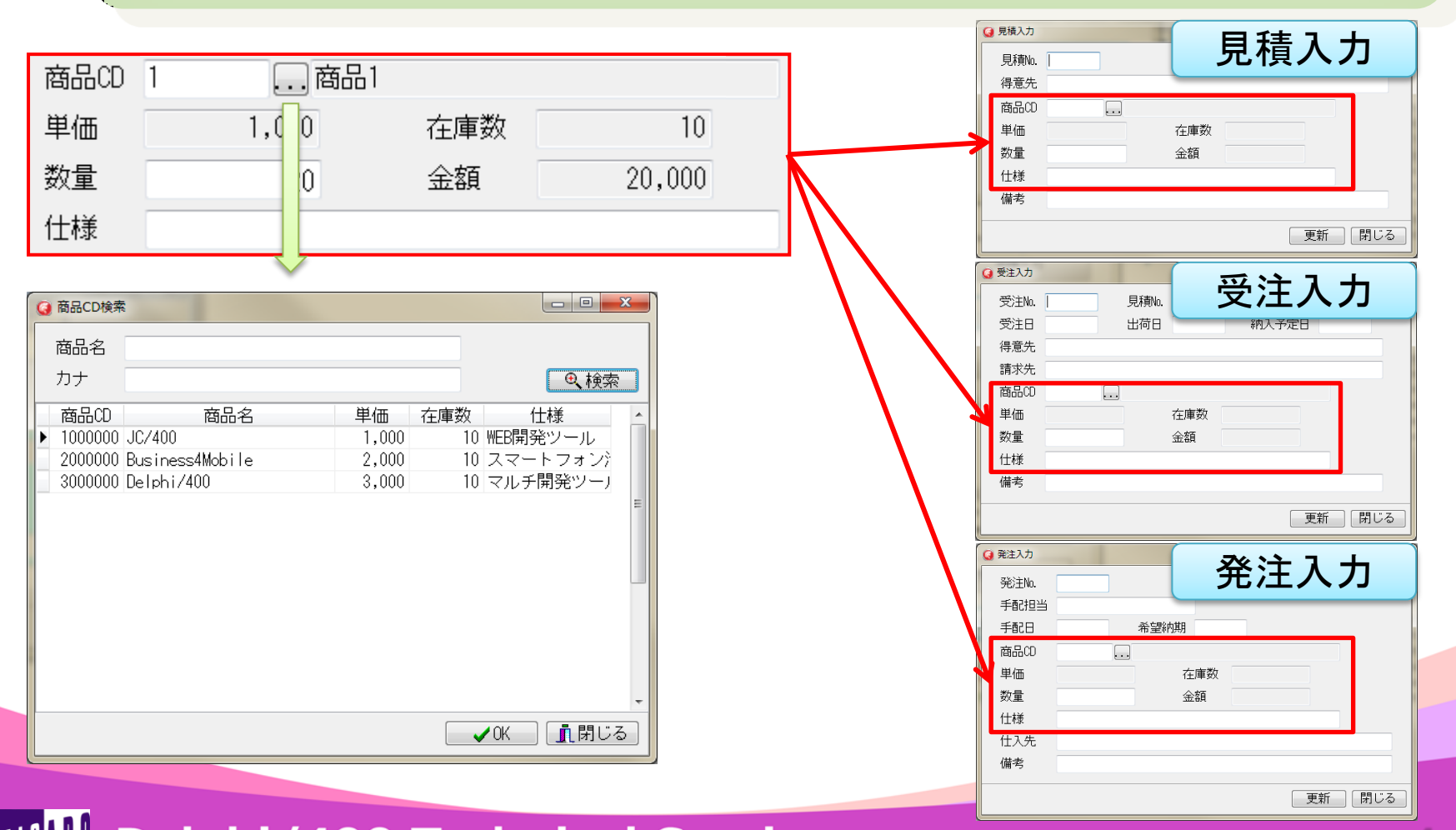

**IIII Delphi/400 Technical Seminar** 第15回 Delphi/400 テクニカルセミナー

4-46

こんな時ないでしょうか?

#### 複数のコンポーネントで1セットとなる項目を 複数の画面へ配置したい

▶ 各画面へ処理を記述した場合

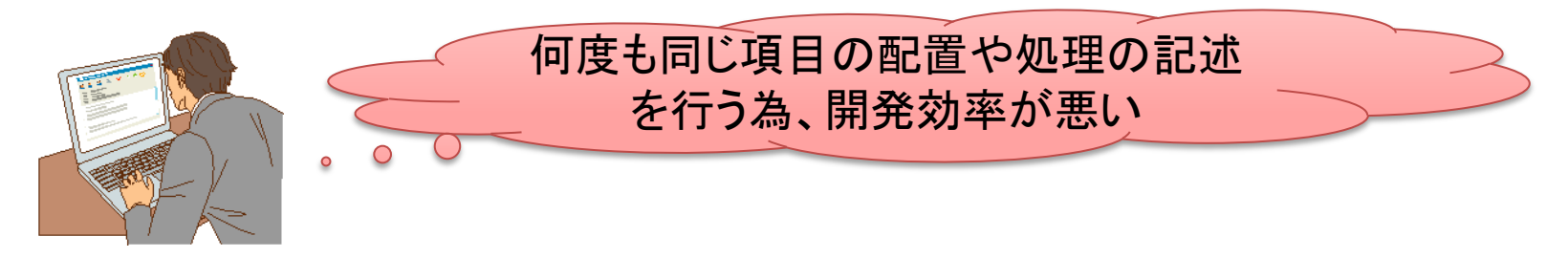

▶ 処理を共通化した場合

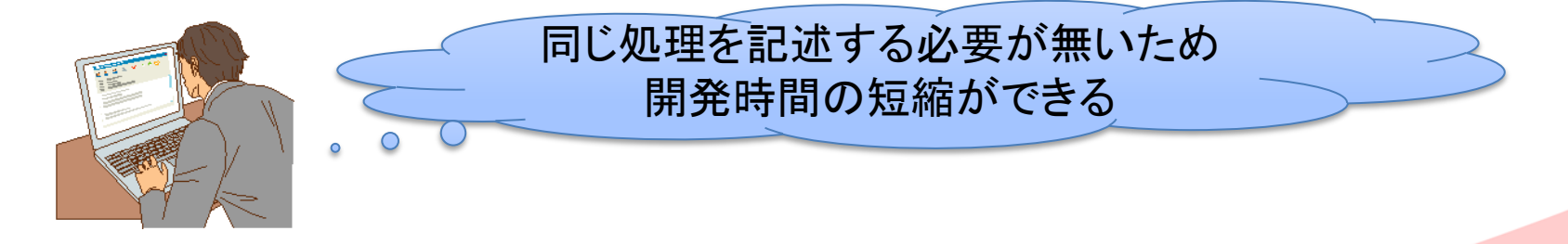

4-47

MIGAN Delphi/400 Technical Seminar 第15回 Delphi/400 テクニカルセミナー

■ こんな時ないでしょうか?

複数のコンポーネントで1セットとなる項目を 複数の画面へ配置したい

項目の桁数が変更になり、各項目の修正が必要になった・・・

▶ 各画面へ処理が記述されていると・・・

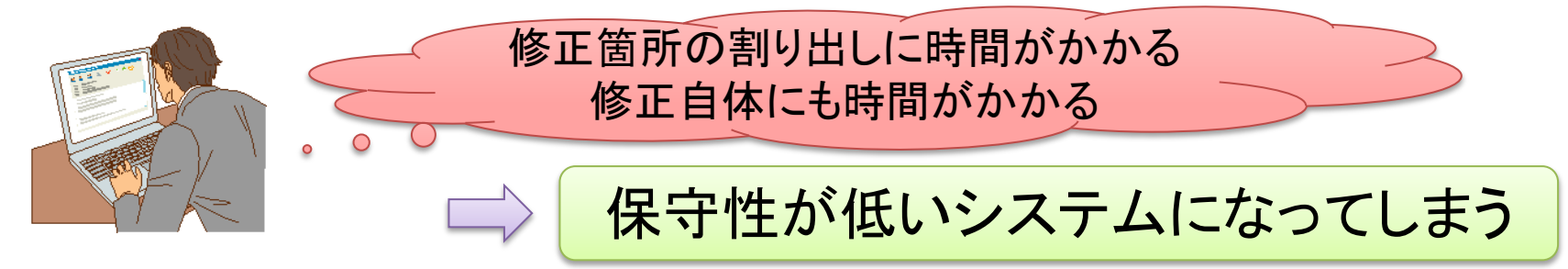

▶ 処理が共通化されていると・・・

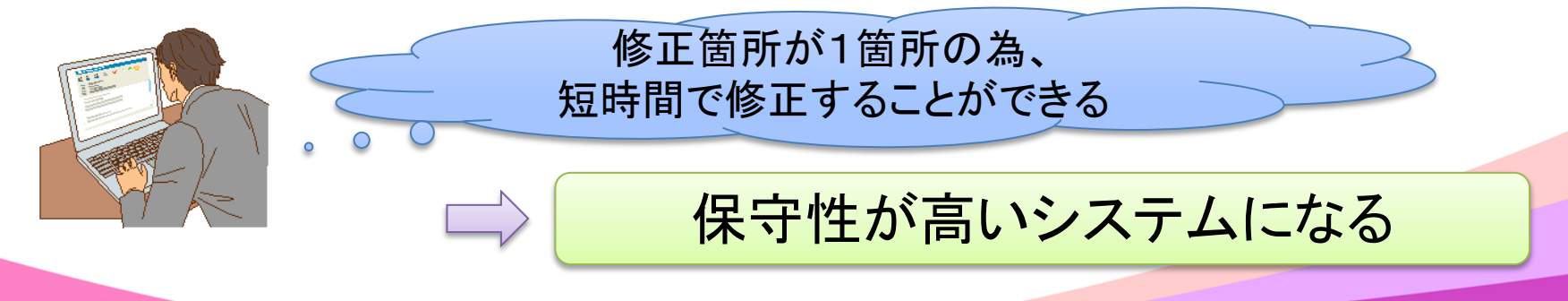

MIGAN Delphi/400 Technical Seminar 第15回 Delphi/400 テクニカルセミナー 4-48

#### 処理の共通化

- 処理を共通化する方法
  - 1. 共通関数
    - > ユニットなどを使用し、処理のみを共通化する方法
       > 複数画面で使用される処理を共通化する場合に最適
       > ex) 明細データのCSV出力、Iniファイルの参照、etc...
  - カスタムコンポーネント
     >コンポーネントに、処理を記述することで共通化する方法
     >コンポーネント独自の処理を共通化する場合に最適
     >ex) Enterキーの押下によるフォーカス移動、 エラー項目の背景色反転、etc...
  - 3. フレーム

▶複数コンポーネントの処理や制御などを共通化する方法

フレームを利用した処理の共通化をご紹介

フレームとは?

 後数のコンポーネントを一つにまとめる為のコンポーネント

 グループ単位でフォームや他のフレームへ配置することができる

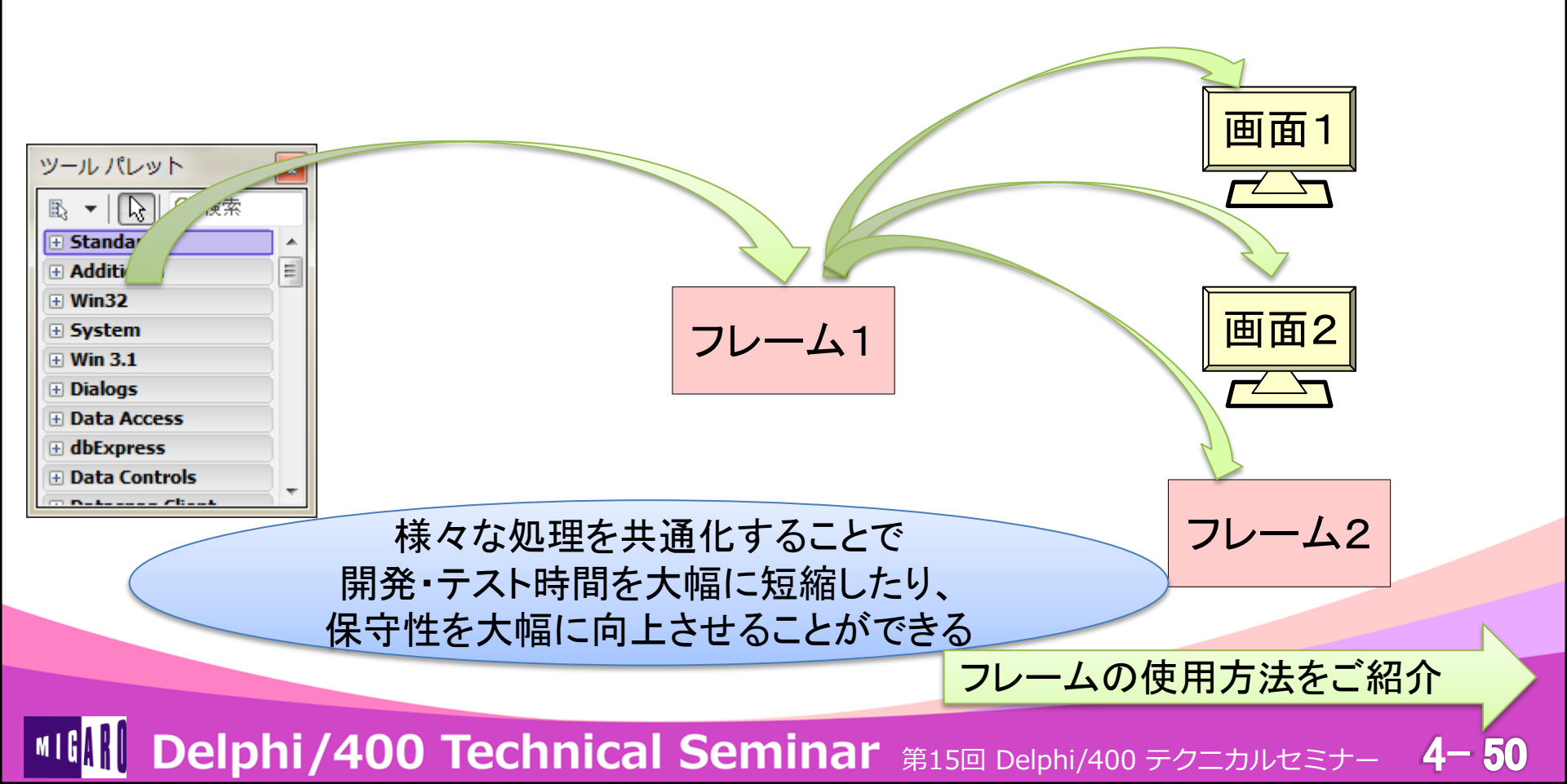

#### ①フレームの生成

#### ・ ツールバーより[ファイル | 新規作成 | その他…]を選択

| ファ              | イル                | 編集              | 検索    | 表示    | לכע  | ックち  | マリング     | プロジェクト           | 実行        | コンポーネント      |
|-----------------|-------------------|-----------------|-------|-------|------|------|----------|------------------|-----------|--------------|
|                 | 新規作成              |                 |       |       | •    | æ    | VCLフォ    | ーム アプリケーシ        | ョン - Delp | hi           |
| 2               | 開く                |                 |       |       |      | 1    | VCL Metr | opolis UI アプリク   | テーション・    | - Delphi     |
| 2               | プロジェ              | クトを開            | I<    | Ctrl+ | F11  |      | FireMonk | ey デスクトップ :      | アプリケージ    | ション - Delphi |
|                 | バージョ              | ン管理リ            | ポジトリカ | から開く  |      |      | FireMonk | ey モバイル アプ       | リケーション    | ン - Delphi   |
|                 | 開き直す              |                 |       |       | •    |      | FireMonk | ey Metropolis UI | アプリケー     | ション - Delphi |
|                 | 上書き保              | 存               |       | Ct    | rl+S | Ô    | パッケーき    | ジ - Delphi       |           |              |
| <u>)</u>        | 名前を付              | けて保存            | E     |       |      |      | VCLフォ    | –∠ - Delphi      |           |              |
| ₽<br>4==        | ⇒ プロジェクトに名前を付けて保存 |                 |       |       | -    | ユニット | - Delphi |                  |           |              |
| P               | すべて保              | 保存 Shift+Ctrl+S |       |       | 93   | その他  |          |                  |           |              |
| ÷               | 閉じる               |                 |       |       |      |      |          | 4 10             |           |              |
| <b>1</b><br>407 | すべて閉              | じる              |       |       |      |      | カスタマー    | ſス               |           |              |

MIGIN Delphi/400 Technical Seminar 第15回 Delphi/400 テクニカルセミナー 4-51

#### ①フレームの生成

・ ダイアログより[Delphiプロジェクト | Delphiファイル]のVCLフレームを選択

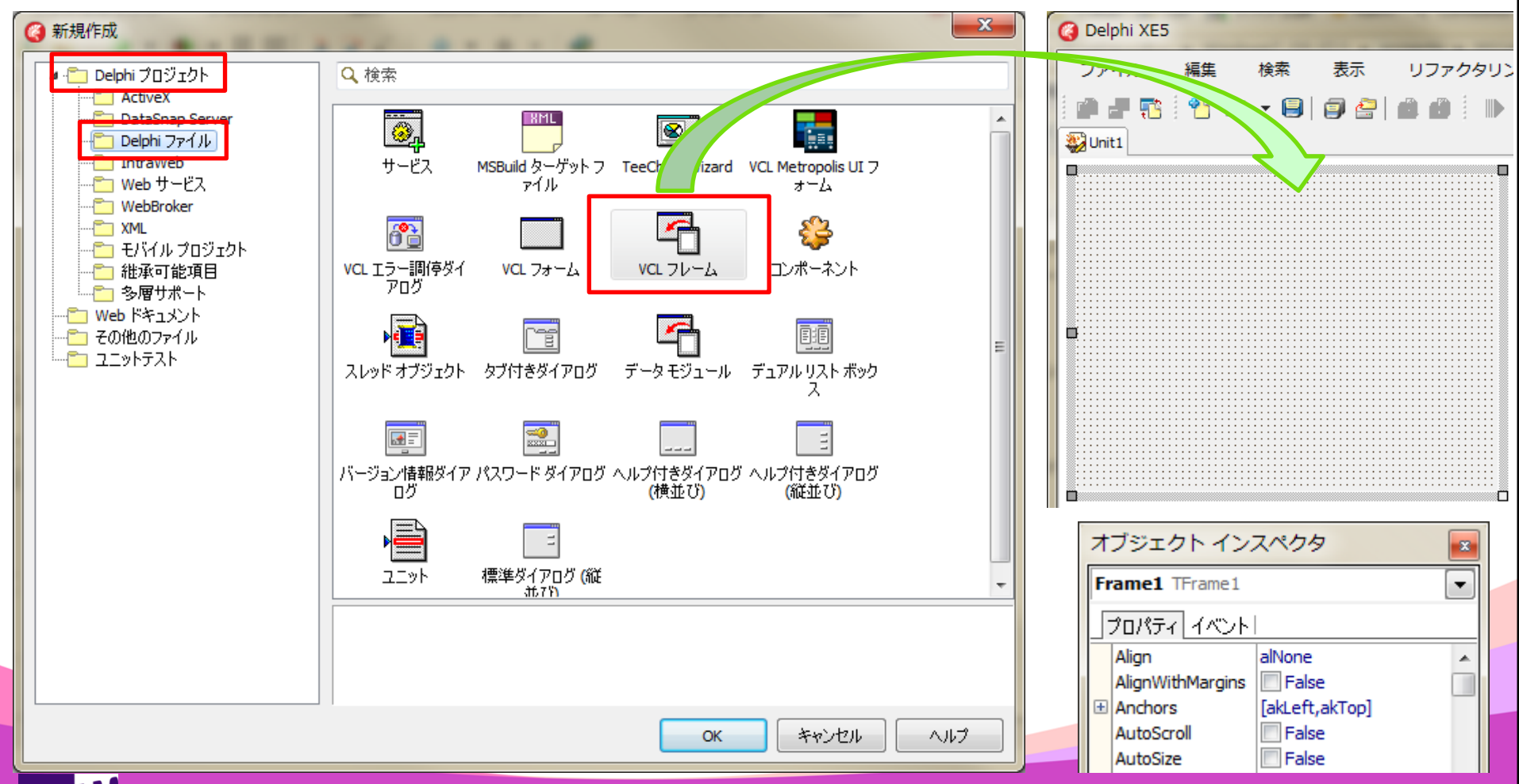

MIGAN Delphi/400 Technical Seminar 第15回 Delphi/400 テクニカルセミナー

4-52

画面共通処理のフレームによる部品化

| ① <b>フレームの生成</b><br>・ フレームの保存 |                                                                                                    |                      |
|-------------------------------|----------------------------------------------------------------------------------------------------|----------------------|
| 3 Delphi XE5                  | ② Unit1 に名前を付けて保存                                                                                                    | x                    |
| ファイル 編集 検索示 リファクタリン           | 😋 🕞 🕻 《 MIGARO 🕨 Technical 🕨 Sample 🗸 🍫 Sampleの検索                                                                                                    | Q                    |
|                               | 整理 ▼ 新しいフォルダー                                                                                                    | ::: • 🔞              |
|                               | ドキュメント     ▲     名前     更新日時                                                                                                    | 種類                   |
|                               | <ul> <li>■ ビデオ</li> <li>☆ ミュージック</li> <li>● コンピューター</li> <li>● Windows7_OS</li> <li>● Lenovo_Recove</li> <li>□ oski+軒\$ (¥¥os) ▼ (*.pas)</li> <li>● フォルダーの非声=</li> </ul> | ・<br>・<br>・<br>キャンセル |
| 保存先フォルダを指定し、任う<br>保存ボタンを押下する  | 意のファイル名を入力後、                                                                                                    | .11                  |

4-53

MIGAN Delphi/400 Technical Seminar 第15回 Delphi/400 テクニカルセミナー

#### 2フレームへの処理の記述

フレームヘコンポーネントの配置や処理の記述

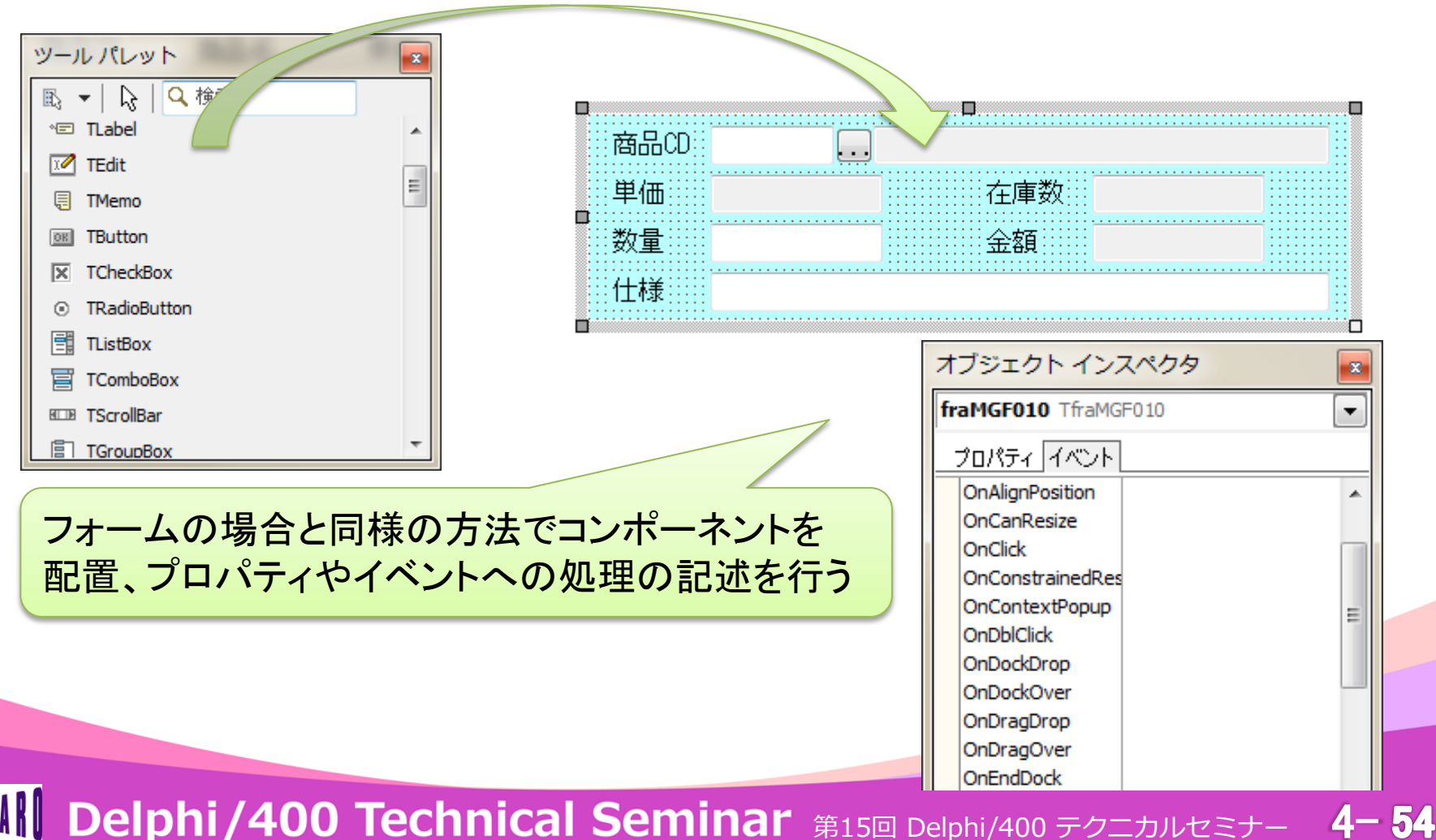

Delphi/400 Technical Seminar 第15回 Delphi/400 テクニカルセミナー

#### ②フレームへの処理の記述

#### フレーム生成時の処理を記述したい場合

public

constructor Create(AOwner: TComponent); override;

constructor TfraMGF010.Create(AOwner: TComponent);
begin

inherited;

// フレーム生成時の処理を記述

end;

#### フレーム解放時の処理を記述したい場合

public

destructor Destroy; override;

destructor TfraMGF010.Destroy;

begin

// フレーム解放時の処理を記述

inherited; end; inheritedにて、フレーム自体のメモリが解放される為、 個別の処理はinheritedの前に記述する

4-55

IGAN Delphi/400 Technical Seminar 第15回 Delphi/400 テクニカルセミナー

### ③フレームの利用

ツールパレットへの追加

| <b>—</b> |       | <br>   |                            |   |   |
|----------|-------|--------|----------------------------|---|---|
| 商品CD     |       |        |                            |   |   |
| 単価       | 在庫数:: |        | 生気を行わり                     |   | 1 |
|          | 金額    | <br>~  |                            |   | Ł |
|          |       | <br>祈願 | ε無( <u>Ψ)</u><br> ントロール(X) | • | l |
|          |       | <br>Ľ  | ジュアルにバインド(Y)…              | ŗ | l |

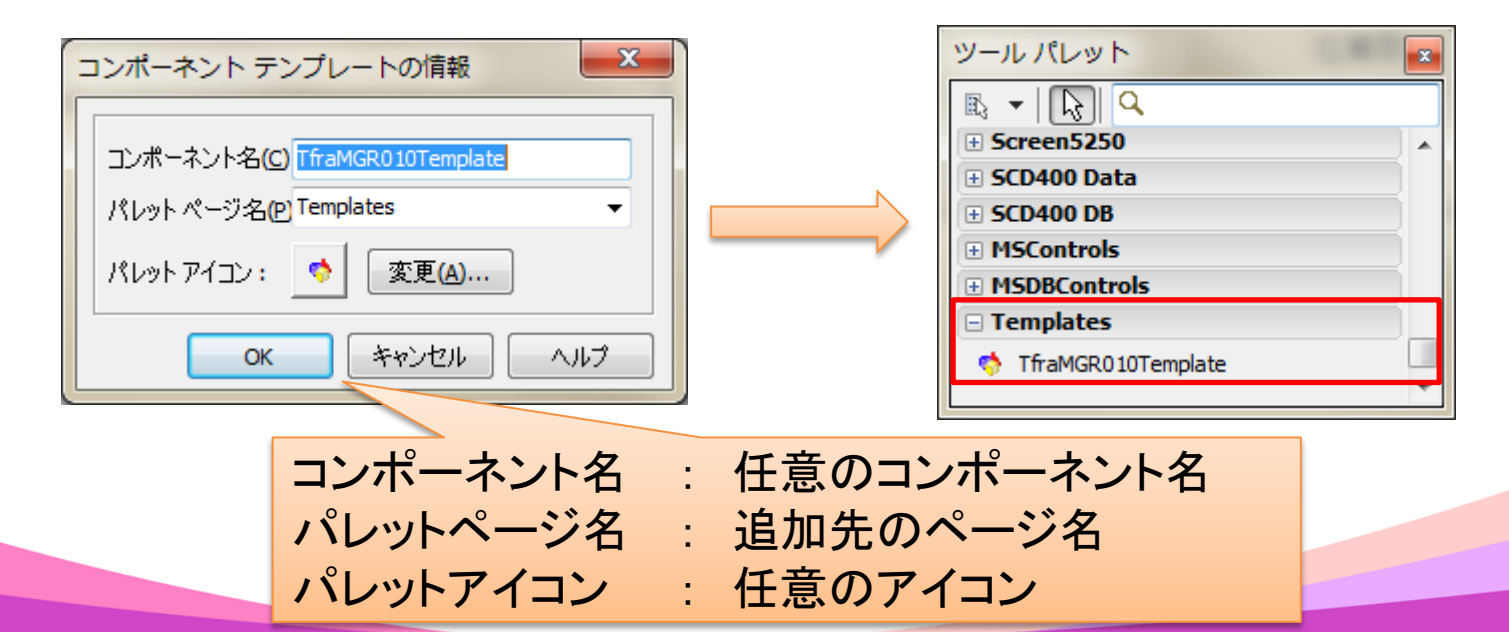

MIGN Delphi/400 Technical Seminar 第15回 Delphi/400 テクニカルセミナー 4-56

#### ③フレームの利用

• ツールパレットより画面への配置

| B ▼ 6 4                                   |   |        |     | ] |                  |
|-------------------------------------------|---|--------|-----|---|------------------|
| 🗄 SCD400 Data                             |   | 🥝 見積入力 |     |   |                  |
| SCD400 DB     MSControls     MSDBControls |   | 見積No.  |     |   |                  |
| Templates                                 |   | 得意先    |     |   |                  |
| 💠 TfraMGR010Template                      |   | 商品CD   |     |   |                  |
|                                           |   | 単価     | 在庫数 |   |                  |
|                                           |   | 数量     | 金額  |   | DBX<br>SQLQuery1 |
|                                           |   | 仕様     |     |   |                  |
|                                           |   | 備考     |     |   |                  |
|                                           | - |        |     |   | ■更新 ①閉じる         |

MIGIN Delphi/400 Technical Seminar 第15回 Delphi/400 テクニカルセミナー 4-57

#### ③フレームの利用

• フレームの項目より値を取得する方法

| ④ 見積入力 |          | -   | -      | - • × |                  |
|--------|----------|-----|--------|-------|------------------|
| 見積No.  | 1        |     |        |       |                  |
| 得意先    | 株式会社ミガロ. |     |        |       |                  |
| 商品CD   | 1商品      | B1  |        |       |                  |
| 単価     | 1,000    | 在庫数 | 10     |       | フレームの項目値をファイルに更新 |
| 数量     | 10       | 金額  | 10,800 |       |                  |
| 仕様     |          |     |        |       |                  |
| 備考     |          |     |        |       |                  |
|        |          |     | 日更新    | ♪閉じる  |                  |

#### 更新ボタンのOnClickイベント

procedure TfrmMGR010. btnUpdateClick (Sender: T0bject); begin // フレームの項目よりファイルを更新 SQLQuery1. ParamByName ('SHCD'). AsInteger := StrToIntDef (TfraMGF0101. edtSHCD. Text, 0); // 商品CD SQLQuery1. ParamByName ('SURY'). AsInteger := StrToIntDef (TfraMGF0101. edtSURY. Text, 0); // 数量 SQLQuery1. ParamByName ('SIYO'). AsString := TfraMGF0101. edtSIYO. Text; // 仕様 // ファイル更新 SQLQuery1. ExecSQL; end; **Delphi/400 Technical Seminar** 第15回 Delphi/400 テクニカルセミナー **4**-58

#### ■ まとめ

### 1. ユーザビリティの向上

- 1-1. 同時に複数画面を起動する方法
  - 複数の作業を同時に行うことができる

▶作業効率の向上

- 1-2. グリッド操作時の自動フォーカス制御方法
  - 入力可能セルのみへのカーソル移動
     >スピーディな入力操作を実現
  - TDBGridでも同様の操作感を実装可能
- 2. 開発効率、保守性の向上
  - 2-1. 画面共通処理のフレームによる部品化
    - 一連の処理を共通化
      - ▶開発時間の短縮、保守性の向上
    - VCLのみでなくFireMonkeyでも同様の手順で実装可能

MIGNI Delphi/400 Technical Seminar 第15回 Delphi/400 テクニカルセミナー 4-59

# ご静聴ありがとうございました